When the Banking application is installed there is not a menu selection for the banking application, it adds features and menu selections to existing functions and applications.

This document will only cover those areas that have changed when the Banking application is installed. For more information on the setup and operations of the functions shown in this document, refer to the training manual for the application.

Below is a summary of the functions the Banking application adds to the existing TRAVERSE functionality.

#### In System Manager:

Bank Accounts the account type has been added to allow you to set up general or credit card type banks.

When a bank is set up as a General type bank, you will have the ability to enter a routing code, use MICR printing on checks, enter the fraction printed on checks, select a positive pay setup for both AP and Payroll.

When a bank is set up as a Credit Card type bank you will have the ability to enter the credit card number used for this bank, the expiration date of the credit card and the vendor ID to use when paying open invoices using the credit card bank.

The ACH information has been moved from the Payroll, Payroll Information, Company Bank tab to the bank account ACH tab, to allow you to set up the information to put into the ACH file generated for Accounts Payable and Payroll checks.

A menu selection and functionality has been added to set up a **Positive Pay Export Definition**. This allow you to build a positive pay ASCII file that can be transmitted to your bank for check payment authorization.

#### In Accounts Payable:

The vendor setup has added functionality to allow you to select a default **Payment Bank ID**, so you can pay your vendors using a credit card.

The vendor setup has added functionality to allow you to select the **Check Delivery** method to print checks to paper or use an ACH file to pay the vendors electronically.

The **Hold/Release Invoices** function as added the ability to select the bank account ID for each open invoices to be used when preparing payments.

A menu selection has been added to **Create Positive Pay File** on the Pay Invoices menu to allow you to generate an ASCII file to transmit to your bank for check payment authorization.

A menu selection has been added to **Create ACH File** on the Pay Invoices menu, to allow you to generate an ACH file to pay your vendors electronically when you have the vendor check delivery method selected as electronic.

#### In Accounts Receivable and Sales Order:

A business rule has been added to require an authorization number to be entered for credit card payments when the cash receipt is over a specified amount.

**Recurring Entries** in both Accounts Receivable and Sales Order have had payment fields added to the billing tab to give the ability to set up the recurring entries to be paid using credit cards or direct debit type payment methods.

A field has been added to the Cash Receipts screen and the Payment tabs in both Accounts Receivable and Sales Order transactions to enter an **Authorization number** when entering receipts for credit card type payment methods.

Menu selections have been added on the Accounts Receivable, Transactions menu for a **Credit Card Authorization Report** and a **Credit Card Authorization** function to enter authorization numbers for those cash receipts that have not had authorization numbers entered.

#### In Bank Reconciliation:

A menu selection has been added to the Setup and Maintenance menu to set up **Positive Pay Export Definition**. This allow you to build a positive pay ASCII file that can be transmitted to your bank for check payment authorization.

A menu selection has been added to the Setup and Maintenance menu to set up **Reconciliation Import** file definitions, to allow you to import your reconciliation information from your bank directly into the reconciliation function and automatically clear transactions that have been written to your bank reconciliation journal.

An **Imported Data** tab has been added to the Reconciliation screen to allow you to view and automatically clear transactions that have been entered into your bank. This data comes from the file used when importing cleared transactions from the Reconciliation Import setup and import functions.

#### In Payroll:

The direct deposit information that was on the Company Bank, on the Payroll Information screen has been moved to the Bank Accounts setup in System Manager.

Options have been added to select a default bank account ID and an option to use only the default bank account ID to the business rules.

A bank account ID has been added to the calculate checks to calculate checks only for a specific bank.

A menu selection has been added to **Create Positive Pay File** on the Payday Work menu to allow you to generate an ASCII file to transmit to your bank for check payment authorization.

# **System Manager**

### **Bank Accounts**

Use the **Bank Accounts** function to set up bank accounts. If you have the Bank Reconciliation application installed, this interface is also accessible from the Bank Reconciliation Setup and Maintenance menu.

You can specify this information for each bank account:

- Account ID and name
- Bank name and address
- GL cash account
- Currency (if you use multicurrency)
- Account number the bank assigned to your company

To add a **bank account** ID, follow these steps:

1. From the Company Setup menu select Bank Accounts.

#### **Bank Accounts Menu**

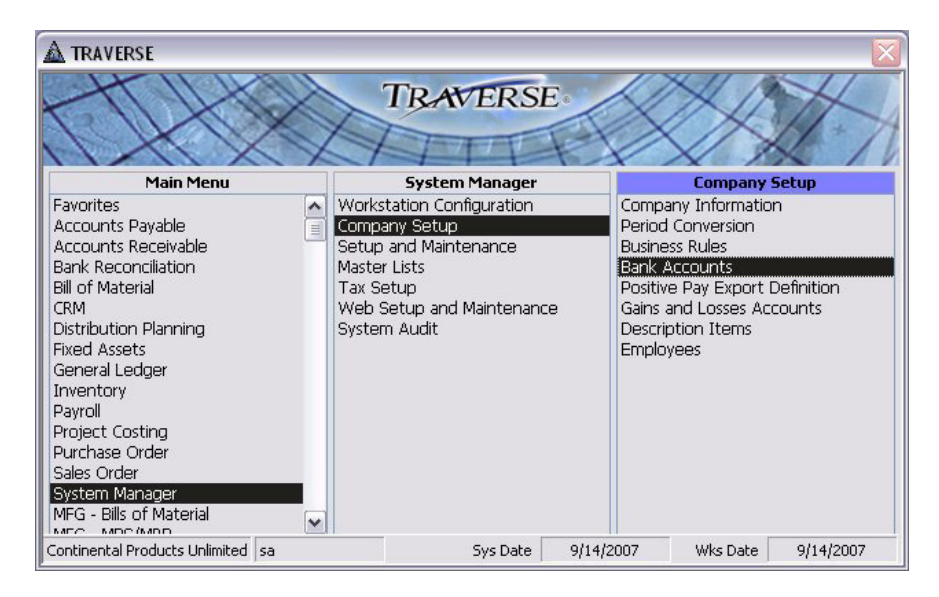

2. The Bank Accounts screen appears.

**Bank Accounts Screen - General Tab** 

| Bank <u>A</u> ccount ID                 | FNB001             | ~                |             |              |         |            |         |   |
|-----------------------------------------|--------------------|------------------|-------------|--------------|---------|------------|---------|---|
| <u>G</u> eneral                         | <u>B</u> ank       | Bajance          | e (         | A <u>C</u> H |         |            |         |   |
| Ba                                      | ank Name First N   | Nation Bank of N | dinneapolis |              | A       | count Type | General | ~ |
| Account D                               | escription First N | Nation Bank - M  | pls         |              |         |            |         |   |
|                                         | Contact Sam I      | Elliot           |             |              |         |            |         |   |
|                                         | Address 1 One F    | inancial Center  |             |              |         |            |         |   |
| Address 2 683 Third Avenue<br>Suite 100 |                    |                  |             |              |         |            |         |   |
|                                         | City Minne         | Minneapolis      |             |              |         |            |         |   |
|                                         | Region MN          |                  | Country     | USA          | *       |            |         |   |
| Po                                      | ostal Code 5511    | 1-0001           |             | View M       | ap      |            |         |   |
|                                         | Intl Prefix 011-   |                  |             |              | <u></u> |            |         |   |
|                                         | Phone (612)        | 227-1399         |             |              |         |            |         |   |
|                                         | Fax (612)          | 227-1400         |             |              |         |            |         |   |
|                                         | E-mail info@       | osas.com         |             |              |         |            |         |   |
|                                         | Internet www.      | osas.com         |             |              |         |            |         |   |

- 3. Select or enter the Bank Account ID.
- 4. Select the Account Type. The valid account types are General or Credit Card.

The bank account type will effect the fields that are displayed on the Bank tab. The bank account type will also effect the bank accounts available for selection when printing Payroll checks. The account type will effect the tab names displayed in Bank Reconciliation.

You must have Accounts Payable installed to select the bank account type as a credit card bank. This is because a vendor is assigned as the vendor to pay when using the credit card bank to pay Accounts Payable invoices.

### Bank Accounts Screen - Bank Tab - General Type

| <u>G</u> eneral | <u>B</u> ank      | Balance       | ACH             |          |  |
|-----------------|-------------------|---------------|-----------------|----------|--|
| Reconcilia      | ation Import ID   | V             |                 |          |  |
| Our Ac          | count Number 34   | 5-9998-89     |                 |          |  |
|                 | Currency ID US    | SD 💌          |                 |          |  |
|                 | GL Account 01     | -000-1000     | ~               |          |  |
|                 | Check Layout Ch   | eck/stub/stub | ×               |          |  |
|                 | Check Format Fo   | rmat 1 💌      |                 |          |  |
|                 | Routing Code 12   | 3123123       | Fraction        | 12-9/120 |  |
|                 | Use MICR 📃        |               |                 |          |  |
| N               | ext Check No 10   | 00            | Next Voucher No | 2001     |  |
| A               | P Positive Pay AF | PosPay 🔽      |                 |          |  |
| Pr              | A Positive Pau    | ~             |                 |          |  |

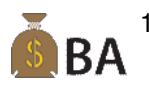

BA

1. Select the Reconciliation Import ID to use if you have set up a Reconciliation Import file.

This field will only be visible when the Business Rule to Allow Reconciliation Import is Yes.

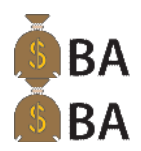

2. Enter the nine digit **Routing Code** to use with this bank, if you are going to be creating an ACH file for Accounts Payable or Payroll payments.

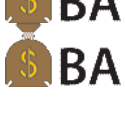

3. Check the box if you are going to Use MICR printing. You will need to have a printer compatible with MICR printing. The PCL6 version of the printer driver should be used for check printing to ensure the best possible layout alignment.

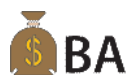

4. Enter the **next** direct deposit **voucher number**. This number is updated when you print vouchers.

Use this box if you need to enter a voucher number less than that displayed in the Print Vouchers screen's First Voucher Number box. If you need to enter a voucher number greater than the number displayed in the First Voucher Number field on the Print Vouchers screen, enter the larger number in that box on the Print Vouchers screen.

- BA
- 5. Select the **AP Positive Pay** setup you want to use for this bank. Use the Positive Pay Export Definition setup to define the positive pay file that will be output from the Accounts Payable positive pay function.

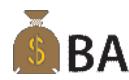

6. Select the **PA Positive Pay** setup you want to use for this bank. Use the Positive Pay Export Definition setup to define the positive pay file that will be output from the Payroll positive pay function.

### Bank Accounts Screen - Bank Tab - Credit Card Type

| <u>G</u> eneral | <u>B</u> ank     | Balance       | A <u>C</u> H |  |
|-----------------|------------------|---------------|--------------|--|
| Reconcili       | ation Import ID  | ~             |              |  |
| Our Ac          | count Number 653 | 9743452876473 |              |  |
|                 | Currency ID US   | D 💌           |              |  |
| Credit Card B   | xpiration Date   | 8/31/2010     |              |  |
|                 | Vendor ID Spe    | :013 💌        |              |  |
|                 |                  |               |              |  |
|                 |                  |               |              |  |
|                 |                  |               |              |  |
|                 |                  |               |              |  |
|                 |                  |               |              |  |
|                 |                  |               |              |  |
|                 |                  |               |              |  |

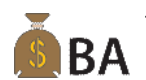

1. Select the **Reconciliation Import ID** to use if you have set up a Reconciliation Import file.

This field will only be visible when the Business Rule to Allow Reconciliation Import is Yes.

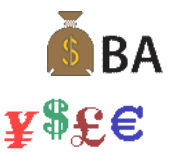

- 2. Enter the credit card number for the credit card to be used with this bank in the **Our Account** Number field.
- 3. If you use multicurrency, select the Currency ID to assign to the bank account. If you interface Bank Reconciliation with General Ledger, the currency you select here must match the currency of the GL account selected below.

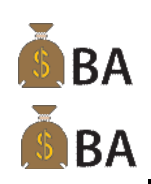

- If you do not use multicurrency, this field does not appear.
- 4. Enter the Credit Card Expiration Date for the credit card used with this bank account.
- 5. Select the Vendor ID for the vendor you want to use as your credit card vendor.

GL Account balance detail for credit card bank accounts will use the General Ledger account from the vendor setup. The account set up for the selected Vendor ID will act as a credit card payables account. An open invoice will be created for this vendor when payments are posted for the credit card bank. A payment must be processed to make a check to pay this credit card company using the Accounts Payable, Pay Invoices menu functions.

#### Note

No changes were made to the Balance tab. The functionality descriptions for this tab have been omitted from this document.

### **Bank Accounts - ACH Tab**

| Dank Account D  | 110001               |                      |                 |          |             |
|-----------------|----------------------|----------------------|-----------------|----------|-------------|
| <u>G</u> eneral | <u>B</u> ank         | Balance              | ACH             |          |             |
|                 |                      |                      |                 |          |             |
|                 | Print Field o        | on ACH File Co Bank  | <               | <b>~</b> |             |
| Fe              | deral Reserve Ro     | outing Code          |                 |          |             |
| Exclude Bat     | ch Offset (Balanci   | ng) Record 📃         |                 |          |             |
|                 | Last Pro             | ocessed On           |                 |          |             |
|                 | Default File Na      | ame / prefix         |                 |          |             |
|                 |                      |                      |                 |          |             |
|                 | Del                  | fault Folder C:\TRA\ | VERSE 105\Doc   | uments\  | Eind Folder |
| Security Code   | For File Transfer (( | Dne Line of 94 Chara | icters Maximum) |          |             |
| Pad 9           | ecurity Code To /    | A Length Of          |                 |          |             |

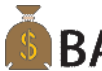

This tab only appears if you have the Banking application installed. The information on this tab has **BA** been moved from the Payroll, Payroll Information, Company Bank tab to the bank accounts setup.

If you have Banking installed, follow the steps below to set up your company's bank information for creating the ACH file when paying AP and Payroll checks.

- 1. Select the information to include in the ACH file you send to your bank in the **Print Field on ACH File** box:
  - Select Federal Tax ID to include your company's federal tax ID number.
  - Select **Co Bank** to include your company's routing code.
  - Select Fed Reserve Bank to include the federal reserve bank routing code.

Contact your bank if you are unsure which option to use.

- 2. Enter the 9 digit **Federal Reserve Routing Code** if you selected Fed Reserve Bank in the Print Field on ACH File box.
- 3. The Last Processed Date appears. This date is updated when you post checks and vouchers.

- 4. Enter the **Default File Name** of the ACH file you want to create in the Default File Name box. TRAVERSE appends your company ID to the file name automatically.
- 5. Select the destination path for the file in the **Default Folder** box. Click the **Browse** button to build this path while you navigate to the desired folder. The path for the ACH file appears in the Default Folder box.
- 6. The default folder and file name are displayed in the **Sample File** field.
- 7. Enter the **security code** if your bank expects your ACH file to begin with one. If your bank does not require a security code, leave this box blank.
- 8. Enter the required length of the security code for your bank in the Pad Security Code To A Length Of box. If your code is shorter than the required length, the system adds the required number of spaces to your security code. The maximum length you can enter is 94.

# **Positive Pay Export Definition**

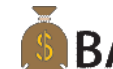

A menu selection has been added to the Setup and Maintenance menu to set up **Positive Pay Export Definition**. This allow you to build a positive pay ASCII file that can be transmitted to your bank for check payment authorization.

To set up a Positive Pay Export Definition, follow these steps:

1. Select **Positive Pay Export Definition** from the **Company Setup** menu.

### **Positive Pay Export Definition Menu**

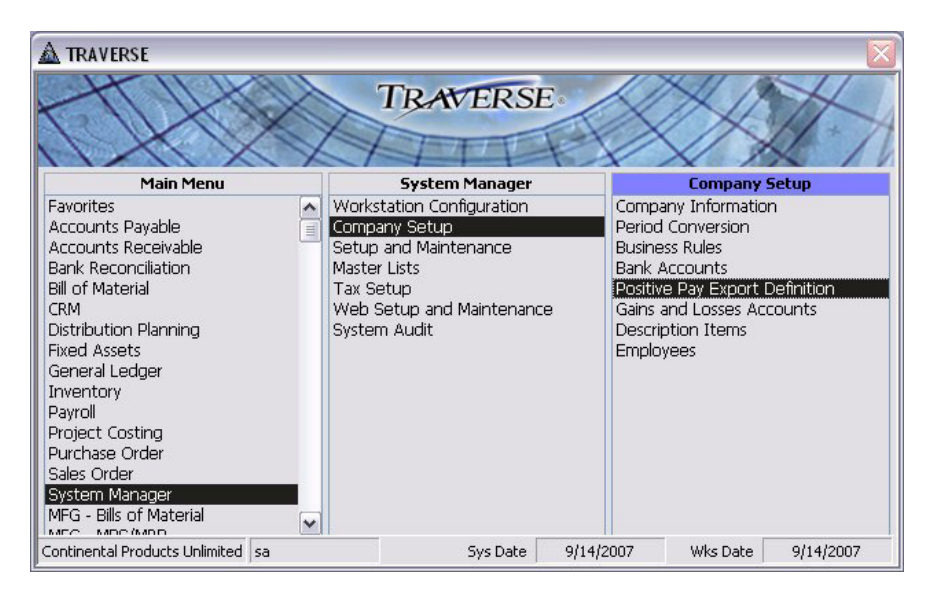

2. The Positive Pay Export Definition screen appears.

### **Positive Pay Export Definition Screen**

| <u>E</u> xport ID A<br>Description A<br>File Turne D | PPosPay  Positive Pay Commo Quete Delimited |                     | Placking Easter | 0     |
|------------------------------------------------------|---------------------------------------------|---------------------|-----------------|-------|
| File Name 0                                          | :\TRAVERSE 105\Docu                         | uments\APPosPay.txt |                 |       |
| ecord                                                | Field 1                                     | Field 2             | Field 3         | Field |
| ata Detail (Detail)                                  | Bank Id                                     | Account Number      | Action Type     | Chec  |
| otals (Footer)                                       | fill                                        | fill2               | fill3           | Chec  |
| Description D                                        | ata Detail                                  |                     |                 |       |
| Group Value                                          |                                             |                     | ×               |       |
| Header/Tag                                           |                                             |                     |                 |       |
|                                                      |                                             |                     |                 |       |

- 3. Select or enter the Export ID you want to use for this export definition file.
- 4. Select an export ID to **Copy From** is you have a positive pay export definition set up and you want to use a similar setup.
- 5. Enter or edit the **Description** for the export ID.
- 6. Select the File Type you want to export the file to.

The files you are exporting data to must be ASCII files in one of the following comma-delimited or flat file formats:

- **Comma Delimited**: Use this format when you want the fields in the file you are exporting data to are separated by commas. This is the format used when saving the file to an Excel spreadsheet as a.csv format file.
- Comma-Quote Delimited: Use this format when you want the fields to be separated by commas and each field is also enclosed by quotation marks to allow for commas within the field's contents.

An example of such a field would be a single field for city and state within an address, such as "Minneapolis, MN." Importing this data using only the comma-delimited format may result in the data being read as two fields (due to the comma in the field's contents), instead of one, resulting in field mismatches. If this field is imported using the comma-quote delimited format, it is read correctly as a single field.

- **Fixed Length Field**: Use this format when you want records to be separated by a return character and the fields within the record are all the same width.
- **Fixed Length Record**: Use this format when you want all the records in the file are the same width and the fields within records are the same width.

An example of this format would be a file in which each record is 50 characters wide and contains five fields, each 10 characters wide. The records in such a file would follow one another end on end every 50 characters, instead of being separated by return characters. • XML: Short for Extensible Markup Language, designed especially for Web documents. It allows designers to create their own customized tags, enabling the definition, transmission, validation, and interpretation of data between applications and between organizations.

You would typically use this file format if you were transmitting the file using the internet.

• **Block**: Use this format if you want to have your file set up similar to the standard ACH file. Each record consists of blocks of data that are 94 characters long. Each block of data will consist of a specified number of records in a block.

Typically a record will consist of 940 characters, or 10 blocks of 94 characters. You will enter a fill character to fill in the blank spaces that are not used for each field in the records. A block typically consists of 10 records. For example if you have a file with 6 records you will get an additional 4 records that consists completely of 9's to fill the block of 10 records.

- 7. Enter the path and **File Name** you want to use when you export the positive pay file or use the browse button \_\_\_\_\_\_. to browse to the path and enter the file name.
- 8. If you selected **Block** as your file type, enter your **Blocking Factor**. This will be how many records you want to have in each block of data when you output your file. If you have less records than the amount that will fill the blocking factor, record lines will be added with the fill character you enter when setting up your block fields. Typically this fill character is a 9.
- 9. Select the Record Type you want to use for each field in the file to be output. The record types are:
  - **Block**: You must set up one block record when you are setting up a block file. This record is used to fill the remainder of the records in the Blocking Factor number of records. When setting up the block record fields you will leave the field values blank and just fill in the Fill Length and Fill Character. Typically the fill length will be 94 and the fill character will be 9. This will add records of 94 characters of 9's for the remaining number of records to fill the blocking factor.
  - **Detail**: Use the detail record type selection for the detail section of your file. This usually is where you will have the majority of the information. You typically will have all the columns you are going to have in your output file in the detail record type.
  - Footer: Use the footer record type when you want to group your footer total records by a
    specific field from your detail section. For example if you want to have a check total by Bank ID
    you would select footer as the record type and then Bank ID as your Group Value. Then when
    you are setting up the fields for your footer record, you would select the field value you want
    totaled, in this example, Check Amount.
  - Header: Use the header record type when you want to group your records into specific groups and have sorting by columns in these groups. For example if you want to have your file grouped by Bank ID and then Account number you would select header for the record type and for the field value you would need to have Bank ID in the field value for that header record. To then sort by Account Number you would add a second header record and select Account Number for your field value for that account number header record.
- 10. Enter or edit the **Description** for the record type field.

This usually will be what you will have in each detail section of your file. Examples of the record type descriptions would be Data Detail and Totals.

11. Select the Group Value for the Header and Footer record types.

The Group Value you select will be the field in the output file you want your records grouped by when it is output and you are going to be generating totals. A typical group value might be Bank ID, so you can get check totals and a check count by

bank ID.

When you select Header as your record type you will select the group value for the field you want to sort and group your records by using a header.

- 12. Enter or edit the **Header/Tag**. This is used for the XML file output type to have a header tag entered into the output file for the header of your record. A typical header/tag would look like this <BankID>. This will start the header section of the file.
- 13. Enter or edit the **Footer/Tag**. This is used for the XML file output type to have a footer tag entered into the output file for the footer of your record. A typical footer/tag would look like this <CheckTotal>. This will start the footer section of the file.

### **Positive Pay Export Definition - Field Detail**

| <u>E</u> xport ID                                                                                                    | APPosPay 🔽                         | •                      |                 |              |
|----------------------------------------------------------------------------------------------------|------------------------------------|------------------------|-----------------|--------------|
| Description                                                                                                    | AP Positive Pay                    |                        |                 |              |
| File Type                                                                                                    | Comma-Quote Delimi                 | ited 💌                 | Blocking Factor |              |
| File Name                                                                                                    | C:\TRAVERSE 105\                   | Documents\APPosPay.txt |                 |              |
| Record                                                                                                    | Field 1                            | Field 2                | Field 3         | Field        |
| Data Detail (Detail)                                                                                                    | Bank Id                            | Account Number         | Action Type     | Chec         |
| Check Total (Footer                                                                                                    | j fill                             | fill2                  | fill3           | Check        |
| Description F                                                                                                    | ank Id                             |                        |                 | <u>)</u>     |
| Description E     Field Value [                                                                                           | iank Id<br>3ankID]                 |                        |                 | <br>         |
| Description E<br>Field Value [<br>Multiplier                                                                              | ank Id<br>3ankID]                  |                        |                 | <br>         |
| Description     Field Value     Multiplier     Format                                                                     | ank Id<br>3ankID]                  |                        | × (             | <br>ranslate |
| Description     Field Value     Multiplier     Format     Justify                                                         | lank Id<br>3ankID]                 | -ill Length 0 Fill Cha | aracter         | <br>         |
| Description     Field Value     Multiplier     Format     Justify     Header/T ag                                         | tank Id<br>3ankID]<br>eft v F      | -ill Length 0 Fill Cha | aracter         | <br>         |
| Description 8     Field Value [         Multiplier         Format         Justify         Header/T ag         Footer/T ag | Hank Id<br>BankID)<br>I<br>eft v F | Fill Length 0 Fill Cha |                 | <br>         |

Once you have your Records set up you will then need to set up your fields. Typically you will have a header, detail and footer records and multiple fields within the records. Each field you set up will be a column in your output file. Enter the fields in the order you want your output file to be set up in.

To enter the detail of each field, put your cursor into the record and field you want to add or edit and follow these steps:

- 1. Enter the **Description** of the field you currently have selected.
- 2. Select the Field Value you want put in to the field you have selected. The field value selections are:
  - **AccountNumber**: The Bank ID account number entered into the Our Account Number on the Bank tab of the Bank Accounts setup will be output to this field.
  - ActionType: The type of action being done with each record, an Add or a Delete.
  - **BankID**: The Bank ID the Positive Pay export ID was set up for will be output to this field. This comes from the System Manager Bank Accounts setup.
  - CheckAmount: The amount of each check will be output in this field.
  - CheckDate: The Date of the check will be output in this field.
  - CheckNumber: The number of the check printed will be output in this field.

- **PayeeAddress1**: The 1st address line from the Pay-To tab in the Vendor setup will be output to this field.
- **PayeeAddress2**: The 2nd address line from the Pay-To tab in the Vendor setup will be output to this field.
- PayeeCity: The city from the Pay-To tab in the Vendor setup will be output to this field.
- **PayeeName**: The name from the Pay-To tab in the Vendor setup will be output to this field.
- PayeeRegion: The region from the Pay-To tab in the Vendor setup will be output to this field.
- **PayeePostalCode**: The postal code from the Pay-To tab in the Vendor setup will be output to this field.
- **TransactionType**: The type of transaction being done for each record is output in this field, Register or Void.
- WorkstationDate: The workstation date of the workstation outputting the file is output to this field.
- CheckCount: The number of checks for each record that is being output to the file.
- 3. To translate data from the file into a value that your bank recognizes (for example, Trans Type), click the **Translate** button at the end of the field value record you want to enter a translation for.

### **Positive Pay Export Definition - Translate**

| 🛕 SM - Positive Pay Export Definition            |                          | <   |
|--------------------------------------------------|--------------------------|-----|
| Value Tran                                       | slations For: Trans Type | ~   |
| Translate Values From                            | Translate Values To      |     |
| 0                                                | Register                 |     |
| 1                                                | Void                     |     |
|                                                  |                          |     |
|                                                  |                          | 101 |
| Contintenal Products Unlimite sa                 | L.                       | -   |
| Record: 14 4 3 > > > > > > > > > > > > > > > > > | 3                        | -   |

When the Positive Pay Export Definition translation dialog box appears, enter the original TRAVERSE and the output value to which to translate the TRAVERSE value.

- 4. Enter the **Multiplier** value you want the check amount value to be multiplied by to give you the correct formatting. A block type file will by default assume that you have multiplied all values by 100. In other words there are no decimal places in a block file, it is assumed when you are using this type of file that you have two decimal places in all your numbers.
- 5. Enter the **Format** you want the field value to be displayed in. This field is only available for the following field values; CheckAmount, CheckDate, WorkstationDate and CheckCount.
- 6. Elect how you want to **Justify** the records in this field, Left or Right.

- 7. Enter the number of characters you want as a **Fill Length** for a Block type file. This will be the number of characters this field will use when filling the block type record. For the Block record you will need to fill in 94 into this field.
- 8. Enter the **Fill Character** to use to fill in any blank characters in a block type file. This typically will be 9. If you have a record that does not use all the characters in the field the rest of the field will be filled in with 9's. Also the Block record that will fill in the remaining blocking factor records will be records filled in with all 9's.
- 9. Enter or edit the **Header/Tag**. This is used for the XML file output type to have a header tag entered into the output file for the header of your record. A typical header/tag would look like this <BankID>. This will start the header section of the file.
- 10. Enter or edit the **Footer/Tag**. This is used for the XML file output type to have a footer tag entered into the output file for the footer of your record. A typical footer/tag would look like this <CheckTotal>. This will start the footer section of the file.

# **Accounts Payable**

When the update is installed that contains the Banking features, most fields, on forms and reports, that have Check in the name have been renamed to Payment. Examples are, on the Pay Invoices menu Prepare Checks has been renamed to Prepare Payments. Check Register is not Payment Register and so forth.

### **Business Rules**

Use the Business Rules function to define application interfaces and general information about Accounts Payable functions. You can elect to keep payment and purchase history; and you can specify GL accounts for discounts, cash, and inventory.

To set up Business Rules, follow these steps:

1. Select Business Rules from the System Manager, Company Setup menu.

#### **Business Rules Menu**

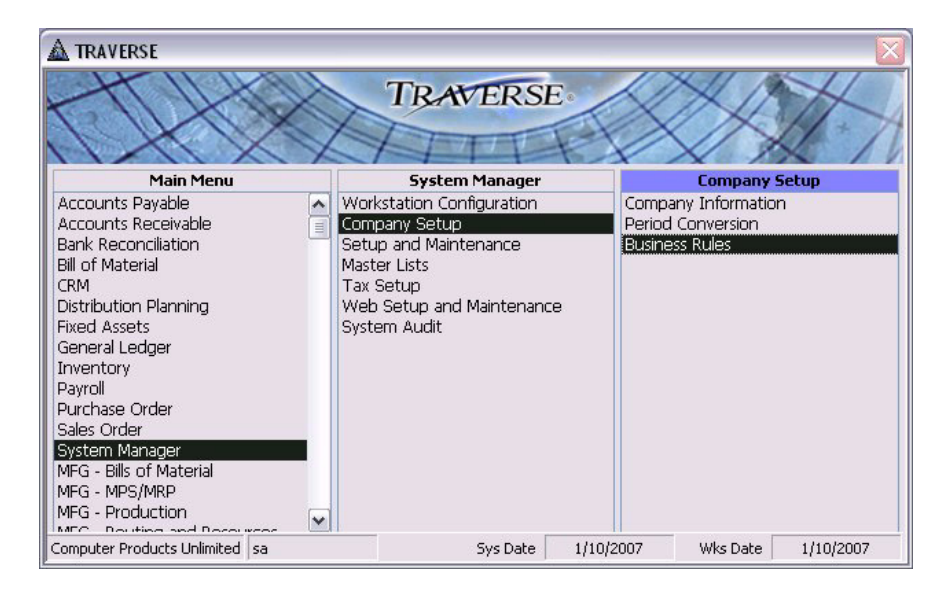

2. The **Business Rules** screen appears. Expand the **Business Rules** selection and expand the **Applications** selection and select **Accounts Payable**.

### **Business Rules Screen**

| SM - Dusiness Rules                           |                                               |             |  |
|-----------------------------------------------|-----------------------------------------------|-------------|--|
| Business Rules                                |                                               |             |  |
| - Application                                 | E Defaults-GL Account                         |             |  |
| Accounts Payable                              | Cash Account                                  | 00-000-1000 |  |
| - Accounts Receivable                         | Discounts Account                             | 00.000.9030 |  |
| <ul> <li>Bill of Materials/Kitting</li> </ul> | Inventory Account                             | 00-000-3030 |  |
| <ul> <li>Bank Reconciliation</li> </ul>       | COCC Assessment                               | 00.000 5000 |  |
| - CRM                                         | Defaulte Transaction Fater                    | 00-000-3000 |  |
| - Direct Deposit                              | Detaults - Hansaction Entry                   | V           |  |
| <ul> <li>Distribution Planning</li> </ul>     | Crew Additional Descriptions                  | Tes         |  |
| <ul> <li>Fixed Assets</li> </ul>              | Copy Additional Descriptions from SM/IN Items | Tes         |  |
| — General Ledger                              | Discount on Sales Lax                         | NO          |  |
| - Inventory                                   | Discount on Freight                           | NO          |  |
| <ul> <li>Project Costing</li> </ul>           | Discount on Miscellaneous                     | No          |  |
| - MFG - Bills of Material                     | Allow Online Checks                           | Yes         |  |
| - MFG - MPS/MRP                               | Automatic Discount Update                     | Yes         |  |
| - MFG - Production                            | Check for Duplicate Invoice Numbers           | Yes         |  |
| MFG - Bouting & Besources                     | Default Vendor Name in GL Description         | Yes         |  |
| Payroll                                       | Default Inquiry in Vendor Currency            | Yes         |  |
| Purchase Order                                | Interface - Application                       |             |  |
| Point of Sale                                 | General Ledger                                | Yes         |  |
| Service Director                              | Inventory                                     | Yes         |  |
| Sustem Manager                                | Bank Reconciliation                           | Yes         |  |
| System Manager<br>Sales Order                 | Project Costing                               | Yes         |  |
| ) (seekeyee Management                        | Interface - History                           |             |  |
| Cariferentian Care                            | Save Purchase History                         | Yes         |  |
| - Configuration Group                         | Save Payment History                          | Yes         |  |
| - Hole                                        | Save Additional Description History           | No          |  |
|                                               | Interface - Periodic Setup                    |             |  |
|                                               | Sum History Periods Per Year                  | 12          |  |
|                                               |                                               |             |  |
|                                               | Post Without Printing Journals                | Yes         |  |
|                                               | Use Batch Processing                          | Yes         |  |
|                                               | Post Datail to General Ledger                 | Yes         |  |
|                                               | Liss 1000                                     | Vas         |  |
|                                               | Use Topparties Allegations                    | les         |  |
|                                               | Ose mansaction Allocations                    | NU V        |  |
|                                               | Allow Posting Without Printing Checks         | Tes         |  |
|                                               | Allow Re-prepare Arter Printing               | tes         |  |
|                                               | Allow Posting Without Creating ALH File       | NO          |  |
|                                               | Print Notes on Remittance                     | Yes         |  |
|                                               | Check Saver                                   | Multiple    |  |
|                                               | Bank Account Display                          | Partial     |  |
|                                               |                                               |             |  |
|                                               | Post Without Printing Journals                |             |  |
|                                               |                                               |             |  |

A new business rule was added for the Banking module.

3. Select the amount of detail for the Bank Account Display, for the bank account number when you select to pay a vendor using the Electronic check delivery method. You can choose to display All Bank Account Numbers, to display and print the whole number, the Last Four Digits only, to have the last four digits display and print, and the rest to show as X's, or None to have the number displayed and printed as all X's.

# Vendors

Use the **Vendors** function to set up and maintain records for vendors with whom you do business. A record contains the vendor's name and address, the pay-to name and address, 1099 information, purchase and payment histories, and notes.

To use the **Vendors** function follow these steps:

1. Select Vendors from the Setup and Maintenance menu.

### **Vendors Menu**

| A TRAVERSE                                                                                                    |                                                                                                    | $\overline{\mathbf{X}}$                                                                                                    |
|----------------------------------------------------------------------------------------------------|----------------------------------------------------------------------------------------------------|----------------------------------------------------------------------------------------------------|
|                                                                                                    | TRAVERSE                                                                                                    | XXX                                                                                                    |
| Main Menu                                                                                                    | Accounts Payable                                                                                                    | Setup and Maintenance                                                                                                    |
| Accounts Payable<br>Accounts Receivable<br>Bank Reconciliation<br>Bill of Material<br>CRM<br>Distribution Planning<br>Fixed Assets<br>General Ledger<br>Inventory<br>MFG - Bills of Material<br>MFG - MPS/MRP<br>MFG - Production<br>MFG - Routing and Resources<br>Payroll<br>Point-of-Sale<br>Project Costing<br>Purshave Order | Inquiry<br>Transactions<br>Transaction Journals<br>Pay Invoices<br>Management Reports<br>Productivity Reports<br>Periodic Processing<br>Setup and Maintenance<br>Master Lists | Vendors<br>Batch Codes<br>Class Codes<br>Distribution Codes<br>Options and Interfaces<br>Priority Codes<br>Recurring Entries<br>Terms Codes<br>1099 Field Indicators<br>1099 Form Codes |
| Computer Products Unlimited sa                                                                                                    | Sys Date 9/28/2                                                                                                    | 2006 Wks Date 9/28/2006                                                                                                    |

2. The Vendors screen appears with the General Tab displayed.

### Vendors Screen-Defaults Tab

| Terms Code        | 2%Disc 🗸     |   |  |  |
|-------------------|--------------|---|--|--|
| Division Code     | Dom          | ~ |  |  |
| Distribution Code | D001         | ~ |  |  |
| Currency ID       | USD 🔽        |   |  |  |
| Class Code        | Comp         | ~ |  |  |
| Priority Code     | M 💌          |   |  |  |
| Vendor Hold       |              |   |  |  |
| Temp Vendor       |              |   |  |  |
| GL Account        | 00-000-1230  | ~ |  |  |
| Taxable           |              |   |  |  |
| Check Option      | Consolidated | ~ |  |  |
| Tax Group ID      | MN           | ~ |  |  |
| Payment Bank ID   | FNB001       | ~ |  |  |
|                   |              |   |  |  |

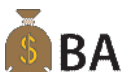

3. Select the **Payment Bank ID** you want to use a a default bank when you enter prepayments, or when you post invoices and prepare checks.

# Pay To Tab

| ieneral     | Defaults             | Pay To      | <u>B</u> alance | <u>H</u> istory |              |
|-------------|----------------------|-------------|-----------------|-----------------|--------------|
| efault      | Pay To               | Information |                 | Check Delivery  | Electronic 💽 |
| Name        | Ace Computer P       | ower Supply |                 | Account No      | >>>>>>       |
| Attention   | Julie Simon          |             |                 | Routing No      | 123123123    |
| Address 1   | 1437 Bellview Avenue |             |                 | 1000            |              |
| Address 2   |                      |             |                 | Form            |              |
| City        | Richfield            |             |                 | Recipi          | ient ID      |
| Region      | MN                   | Country USA | ~               | Field Ind       | dicator 1 💉  |
| Postal Code | 55423-               |             |                 | Foreign A       | ddress       |
| Intl Prefix | 011-                 | View        | Map             | 2nd TI          | IN Not       |
| Phone       | (612)-866-1100       |             |                 |                 |              |
| Memo        |                      |             |                 |                 |              |
|             |                      |             |                 |                 |              |

Use the **Pay To** tab to enter pay-to and 1099 information for the vendor. Enter information in the **Pay To** information fields only if the information is different than the information entered on the **General** tab. If the information is the same, click **Default** and edit the following fields as necessary.

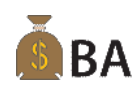

1. Select the **Check Delivery** method you want to pay your vendors. Your choices are Check and Electronic.

Check will print a paper check to mail to your vendor.

**Electronic** will output your payments to an ACH file using the Create ACH file function on the Pay Invoices menu.

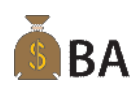

2. Enter the **Account No** of the bank you will be sending the ACH file to when you select Electronic for the check delivery method.

The Account No screen will appear when you tab into the Account No field.

| A Acco | ount No |  |
|--------|---------|--|
| 453879 | 797362  |  |
|        | Close   |  |

• Enter the account number into the box.

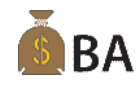

3. Enter the 9 digit **Routing No** for the routing code for the Vendor's bank that will be receiving the ACH file for invoice payment.

# Hold/Release Invoices

Use the **Hold/Release Invoices** function to change the status of a transaction. You can put a transaction on permanent or temporary hold so that it is not automatically paid when you prepare and print checks. (An invoice on temporary hold is automatically released when you post.) You can also release all transactions that are on permanent or temporary hold.

You can pay an invoice at once, change an invoice's due date and discount amount, and split the invoice amount into an unlimited number of payment installments.

To Hold/Release Invoices, follow these steps:

1. Select Hold/Release Invoices from the Pay Invoices menu.

### Hold/Release Invoices Menu

| A TRAVERSE                                                                                                    | 🛕 TRAVERSE 🛛 🔀                                                                                                    |                                                                                                    |  |  |  |
|----------------------------------------------------------------------------------------------------|----------------------------------------------------------------------------------------------------|----------------------------------------------------------------------------------------------------|--|--|--|
| TRAVERSE                                                                                                    |                                                                                                    |                                                                                                    |  |  |  |
| Main Menu                                                                                                    | Accounts Payable                                                                                                    | Pay Invoices                                                                                                    |  |  |  |
| Accounts Payable<br>Accounts Receivable<br>Bank Reconciliation<br>Bill of Material<br>CRM<br>Distribution Planning<br>Fixed Assets<br>General Ledger<br>Inventory<br>MFG - Bills of Material<br>MFG - MPS/MRP<br>MFG - Production<br>MFG - Routing and Resources<br>Payroll<br>Point-of-Sale<br>Project Costing | Inquiry<br>Transactions<br>Transaction Journals<br>Pay Invoices<br>Management Reports<br>Productivity Reports<br>Periodic Processing<br>Setup and Maintenance<br>Master Lists | Change Invoice Status<br>Hold/Release Invoices<br>Prepare Checks<br>Select Payables<br>Edit Register<br>Print Checks<br>Check Register<br>Gains and Losses Journal<br>Post Payments<br>Void Checks |  |  |  |
| Computer Products Unlimited sa                                                                                                    | Sys Date 9/3                                                                                                    | 27/2006 Wks Date 9/27/2006                                                                                                    |  |  |  |

2. The Hold/Release Invoices screen appears.

### Hold\Release Invoice Screen

| AP - Hold/Rele           | AP - Hold/Release Invoices                                                                                                    |            |                       |                     |                        |             |         |          |              |
|--------------------------|----------------------------------------------------------------------------------------------------|------------|-----------------------|---------------------|------------------------|-------------|---------|----------|--------------|
| Vander ID Aaal           | 001                                                                                                    | Ace Comp   | ter Denner Cur        |                     |                        |             |         | Data     | Last Payment |
| Venuorito Acer           | 001                                                                                                    | Madium Dri | aleiroweisup<br>avitu | , Aidi              |                        |             |         | Amount   | 372372006    |
| Priority Lode M          | June Data                                                                                                    | Medium Pri | only<br>DD D-t-       | Correct Arest Doors | Dire America 1000 Chek | Deveranthia | David   |          | 22,634.62    |
|                          | Invc Date                                                                                                    | Due Date   | 2/10/2007             | Gross Amt Due       |                        | Fayment No  | ENDO01  |          | ^            |
| ► 08100000001            | 37872007                                                                                                    | 4/7/2007   | 3/18/2007             | 2,784.47            | 00.69 Rel              |             | FINBOUT | <u> </u> |              |
| 08100000002              | 12/6/2006                                                                                                    | 1/5/200/   | 12/16/2006            | 2,436.41            | U.UU Hel               |             | FNB001  | ~        |              |
| 08100000003              | 3/8/2007                                                                                                    | 4/7/2007   | 3/18/2007             | 2,088.35            | 41.77 Rel              |             | FNB001  | ~        |              |
| 08100000004              | 3/1/2007                                                                                                    | 3/31/2007  | 3/11/2007             | 1,740.29            | 34.81 🗖 Rel            |             | FNB001  | <b>~</b> |              |
| 08100000005              | 3/8/2007                                                                                                    | 4/7/2007   | 3/18/2007             | 1,392.23            | 27.84 🗌 Rel            |             | FNB001  | ~        |              |
| 08100000006              | 2/26/2007                                                                                                    | 3/27/2007  | 3/8/2007              | 1,044.17            | 20.88 Rel              |             | FNB001  | ~        |              |
| 08100000007              | 3/8/2007                                                                                                    | 4/7/2007   | 3/18/2007             | 696.12              | 13.92 Rel              |             | FNB001  | ~        |              |
| 08100000008              | 3/6/2007                                                                                                    | 4/5/2007   | 3/16/2007             | 348.06              | 6.96 Rel               |             | FNB001  | ~        | =            |
| 96A00045                 | 3/9/2007                                                                                                    | 4/8/2007   | 3/19/2007             | 4,702.19            | 87.55 Rel              |             | FNB001  | ~        |              |
| i2                       | 2/16/2007                                                                                                    | 3/17/2007  | 2/26/2007             | 3,435.50            | 68.71 📃 Rel            |             | FNB001  | ~        |              |
| All Pre<br>Record: I I I | Jundous     3/32001     4/32007     3/13/2007     1/15/2007     1/15/2007       i2     2/16/2007     3/17/2007     2/26/2007     3,435.50     68.71     Rel     FNB001       All     Prepay     Edit     1099     Change Status     Split     Iotals     Payments     Group Change       Record:     Image: Status     Split     Iotals     Payments     Group Change |            |                       |                     |                        |             |         |          |              |

Lookup

3. Select the ID of the **vendor** whose invoices you want to hold or release. The vendor's payment priority code and the date and amount of the last payment appear.

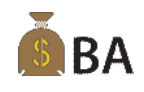

4. The **Bank ID** assigned to the Vendor from the vendor setup is defaulted into the Bank ID field. Accept the default or select the bank account ID you want the invoice to be paid through. If a bank account was not assigned to a vendor the bank ID will be left blank and you may select the bank to pay the invoice through.

The following information about each invoice appears: the invoice number and date, the due date, the discount due date, the gross amount due, the discount amount, whether a 1099 form is required, the status, and the check number.

- 5. If you want to change the status on all invoices, select <u>All</u>; otherwise, select an invoice and do one of the following options:
  - Select Change Status or double-click the Stat field to toggle the invoice status.
  - Select <u>Split/Reapply</u> to split an invoice or reapply a payment. The Split/Reapply Payment dialog box appears.
- 6. When you are finished, print the Open Invoice Report.

#### **Command Buttons**

| Name                   | Description                                   |
|------------------------|-----------------------------------------------|
| <u>A</u> II            | Display the Change All Status dialog box.     |
| P <u>r</u> epay        | Display the Prepay dialog box.                |
| <u>E</u> dit           | Display the Edit dialog box.                  |
| <u>1</u> 099           | Toggle to flag invoice as 1099 or not 1099.   |
| C <u>h</u> ange Status | Change the status of an invoice.              |
| <u>S</u> plit          | Display the Split dialog box.                 |
| <u>T</u> otals         | Display the Vendor Invoice Totals dialog box. |
| Chec <u>k</u> s        | Display the Check Totals dialog box.          |
| <u>G</u> roup Change   | Display the Change Invoice Status dialog box. |

### **Edit Dialog Box**

| Invoice No   | Invc Date | Due Date | DD Date   | Gross Amt Due | Disc Amount | Bank ID |   |
|--------------|-----------|----------|-----------|---------------|-------------|---------|---|
| 081000000001 | 3/8/2007  | 4/7/2007 | 3/18/2007 | 2,784.47      | 55.69       | FNB001  | V |

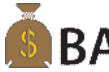

**BA** The Edit dialog box appears when you select <u>Edit</u> on the Hold/Release Invoices screen. You can change the **due date** and the **discount amount** to edit the invoice. The **Bank ID** assigned to the Vendor from the vendor setup is defaulted into the Bank ID field. Accept the default or select the bank account ID you want the invoice to be paid through. If a bank account was not assigned to a vendor the bank ID will be left blank and you may select the bank to pay the invoice through.

### **Split Dialog Box**

| Invoice No   | Invc Date | Due Date | DD Date   | Gross Amt Due | Disc Amount |    | Status |
|--------------|-----------|----------|-----------|---------------|-------------|----|--------|
| 081000000001 | 3/8/2007  | 4/7/2007 | 3/18/2007 | 2,784.47      | 55.         | 69 | Rel    |
|              |           |          | Amount    | Due Date      | Bank ID     |    |        |
|              | First P   | ayment   | 1,350.00  | 4/7/2007      | FNB001      | ~  |        |
|              | Second P  | ayment   | 1,434.47  | 5/7/2007      | FNB001      | V  |        |

The Split dialog box appears when you select **Split** on the Hold/Release Invoices screen.

- 1. To split a payment or debit memo for an invoice, enter the payments and the due dates.
- 2. You can change the **first payment amount** and **due date** and the remaining amount will be put into the **second amount** field with the next **due date** from the terms code, and cannot be changed.

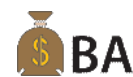

3. The **Bank ID** assigned to the Vendor from the vendor setup is defaulted into the Bank ID field. Accept the default or select the bank account ID you want the invoice to be paid through. If a bank account was not assigned to a vendor the bank ID will be left blank and you may select the bank to pay the invoice through.

4. To continue splitting the invoice, always select the invoice made from the second payment and split that one.

### **Create Positive Pay File**

**BA** A menu selection has been added to **Create Positive Pay File** on the Pay Invoices menu to allow you to generate an ASCII file to transmit to your bank for check payment authorization.

#### Note

You must print checks prior to running the Create Positive Pay File function. The check number is required to display the payments that will be output in the file.

To use the Create Positive Pay File function, follow these steps:

1. Select Create Positive Pay File from the Pay Invoices menu.

### **Create Positive Pay File Menu**

|                                                                                                    | 🛦 TRAVERSE 🛛 🛛 🔀                                                                                                    |                                                                                                    |  |  |  |  |
|----------------------------------------------------------------------------------------------------|----------------------------------------------------------------------------------------------------|----------------------------------------------------------------------------------------------------|--|--|--|--|
|                                                                                                    | TRAVERSE                                                                                                    |                                                                                                    |  |  |  |  |
| Main Menu                                                                                                    | Accounts Payable                                                                                                    | Pay Invoices                                                                                                    |  |  |  |  |
| Favorites       Accounts Payable       Accounts Receivable       Bank Reconciliation       Bill of Material       CRM       Distribution Planning       Fixed Assets       General Ledger       Inventory       Payroll       Project Costing       Purchase Order       Sayster Manager       MFG - Bills of Material | Inquiry<br>Transaction Journals<br>Pay Invoices<br>Management Reports<br>Productivity Reports<br>Periodic Processing<br>Setup and Maintenance<br>Master Lists | Change Invoice Status<br>Hold/Release Invoices<br>Prepare Payments<br>Create Positive Pay File<br>Select Payables<br>Edit Register<br>Print Checks<br>Payment Register<br>Gains and Losses Journal<br>Post Payments<br>Void Payments |  |  |  |  |
| Continental Products Unlimited sa                                                                                                    | Sys Date 09/2                                                                                                    | 24/2007 Wks Date 09/24/2007                                                                                                    |  |  |  |  |

2. The Create Positive Pay File screen appears.

### Create Positive Pay File Screen

| A | SM -    | Create Pos     | itive Pay File |                   |               | _ 🗆 🔀                     |
|---|---------|----------------|----------------|-------------------|---------------|---------------------------|
| Γ | Bank    | Account ID     | NB001 💌        |                   |               |                           |
|   |         | File Name C    | :\TRAVERSE 105 | Documents\APPosPa | ay, txt       |                           |
|   |         | Check Date     | Check Number   | Amount            | Transmit Date | Show                      |
|   |         | 09/24/2007     | 2023           | 1,714.02          |               | New 💌                     |
|   |         | 09/24/2007     | 2024           | 2,893.45          |               | Group                     |
|   |         | 09/24/2007     | 2025           | 2,412.17          |               | Detai 🔽                   |
|   |         | 09/24/2007     | 2026           | 21,281.90         |               |                           |
|   |         |                |                |                   |               | Select<br>Select All      |
|   |         |                |                |                   |               | Create<br>Delete<br>Close |
| C | ontinte | nal Products U | nlimite sa     |                   |               |                           |

3. Select the Bank Account ID for the bank you will be creating the positive pay file for.

You must have an AP Positive Pay ID selected in the Bank Account setup to be able to output your positive pay file.

4. The File Name of the file you set up in the Positive Pay Export Definition setup is displayed. Accept the default or change the path and file name if you want a new file name. If the file exists, you will be prompted to overwrite the existing file when you Create the file. Click the browse button to browse to the path you want the file output to.

- 5. The Checks that have been printed for the bank selected will be displayed in the detail area. The default display is a summary display which has the Check Date, Check Count, Amount and Transmit Date columns. You may sort any of these columns by clicking on the column heading once to sort ascending and again to sort descending.
- 6. Select the type of checks you want to Show from the combo box selections of New and Sent.

**New** will display any checks that have not had the positive pay file created for them when the Select box was checked and the file was created.

**Sent** will display any checks that have had the positive pay file created for them when the Select box was checked and the file was created.

7. Select what type of Group you want to see from the combo box selections of Summary or Detail.

**Summary** will show a summary record for each transmit date displaying the Check Date, Check Count, Amount and Transmit Date.

**Detail** will show each of the checks printed displaying the Check Date, Check Number, Amount and Transmit Date.

- 8. The command buttons for the screen are:
  - Select: Will check the box next to the record selected in the check detail area of the screen.
  - Select All: Will check the box for all records in the check detail area of the screen.
  - **Unselect All**: Will uncheck all the boxes for the records displayed in the check detail area of the screen.
  - **Create**: Will output the file for the selected check records in the format defined in the positive pay definition assigned to the bank account Id selected for this file.
  - Delete: Will delete the selected checks from the list of checks in the check detail area.
  - Close: Will close the screen and return you back to the main menu.
- When the Create button is clicked to output the file you will be prompted to overwrite the file if it exists. If you select No you will be returned to the screen to change the file name in the File Name field.

If you have already output any of the checks selected you will get a message stating that some of the checks have already been output, do you want to continue and output them again.

### **Payment Vouchers**

**BA** Use the **Payment Vouchers** function to print the vendor payment vouchers you created using the Prepare Payments function.

To Payment Vouchers, follow these steps:

1. Select Payment Vouchers from the Pay Invoices menu.

### **Payment Vouchers Menu**

| A TRAVERSE                                                                                                    |                                                                                                    |                                                                                                    |
|----------------------------------------------------------------------------------------------------|----------------------------------------------------------------------------------------------------|----------------------------------------------------------------------------------------------------|
|                                                                                                    | TRAVERSE                                                                                                    |                                                                                                    |
| Main Menu                                                                                                    | Accounts Payable                                                                                                    | Pay Invoices                                                                                                    |
| Favorites Accounts Payable Accounts Payable Bank Receivable Bank Reconciliation Bill of Material CRM Distribution Planning Fixed Assets General Ledger Inventory Payroll Project Costing Purchase Order Sales Order System Manager MFG - Bills of Material MFG - Bills of Material | Inquiry<br>Transactions<br>Transaction Journals<br>Pay Invoices<br>Management Reports<br>Productivity Reports<br>Periodic Processing<br>Setup and Maintenance<br>Master Lists | Change Invoice Status<br>Hold/Release Invoices<br>Prepare Payments<br>Create Positive Pay File<br>Select Payables<br>Edit Register<br>Print Checks<br><b>Payment Vouchers</b><br>Create ACH File<br>Payment Register<br>Gains and Losses Journal<br>Post Payments<br>Void Payments |
| Continental Products Unlimited sa                                                                                                    | Sys Date 9/1                                                                                                    | 8/2007 Wks Date 9/18/2007                                                                                                    |

2. The Payment Vouchers screen appears.

### **Payment Vouchers Screen**

| 🛕 AP - Payment Vouchers              |                  |                     |
|--------------------------------------|------------------|---------------------|
| Batch Code                           | ######           | ✓                   |
| Invoices Due                         | 9/18/2007        |                     |
| Vendor ID From                       | Bin004           |                     |
| Thru                                 | Bin004           |                     |
| Currency                             | USD              |                     |
| Discounts Due                        | 9/18/2007        |                     |
| Check Date                           | 9/18/2007        |                     |
| GL Pd/Year                           | 9 / 2007         |                     |
| Bank Account ID                      | FNB001           |                     |
|                                      |                  |                     |
| First Voucher Number                 | 200              | 0                   |
| If Restart, Last Good Voucher Number |                  |                     |
|                                      | 1                | -                   |
| Report Language                      | English          |                     |
| <u>R</u> eset <u>F</u> ile F         | Pre <u>v</u> iew | rint) <u>C</u> lose |
| Continental Products Unlimite sa     |                  |                     |

- 3. Select the Batch Code you want to output the payment vouchers for.
- 4. The invoice date, vendor ID from and thru, discount date, check date, GL period and year and bank account ID you selected when you prepared payments is displayed.
- 5. Enter the **first voucher number** or accept the default voucher number. If it is necessary to enter a voucher number *smaller* than the number displayed, use the Bank Account ACH tab function in the system manager bank accounts.
- 6. If you are reprinting vouchers (for example, due to a printer error), enter the number of the **last good voucher** that printed correctly.
- 7. Select the **language** for the vouchers. This option is available only if you use the TRAVERSE multilingual feature.

8. Select **Reset**, **<u>File</u>**, **<u>Print</u>**, or <u>**Close**</u>.

## **Create ACH File**

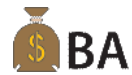

Use the **Create ACH File** function to create an ACH (Automated Clearing House) file. The ACH file contains all the payment transaction information for your vendors. After you create the ACH file, submit it to your company's bank.

The vendors you have set up to receive payments via Electronic payment will be the only vendors' payment that will be output to this ACH file.

To Create ACH File, follow these steps:

1. Select Create ACH File from the Pay Invoices menu.

#### Create ACH File Menu

| A TRAVERSE                                                                                                    |    |                                                                                                    | X                                                                                                    |
|----------------------------------------------------------------------------------------------------|----|----------------------------------------------------------------------------------------------------|----------------------------------------------------------------------------------------------------|
| T                                                                                                    |    | TRAVERSE                                                                                                    |                                                                                                    |
| Main Menu                                                                                                    |    | Accounts Payable                                                                                                    | Pay Invoices                                                                                                    |
| Favorites<br>Accounts Payable<br>Accounts Receivable<br>Bank Reconciliation<br>Bill of Material<br>CRM<br>Distribution Planning<br>Fixed Assets<br>General Ledger<br>Inventory<br>Payroll<br>Project Costing<br>Purchase Order<br>Sales Order<br>System Manager<br>MEG - Bills of Material |    | Inquiry<br>Transactions<br>Transaction Journals<br>Pay Invoices<br>Management Reports<br>Productivity Reports<br>Periodic Processing<br>Setup and Maintenance<br>Master Lists | Change Invoice Status<br>Hold/Release Invoices<br>Prepare Payments<br>Create Positive Pay File<br>Select Payables<br>Edit Register<br>Print Checks<br>Payment Vouchers<br>Create ACH File<br>Payment Register<br>Gains and Losses Journal<br>Post Payments<br>Void Payments |
| Continental Products Unlimited                                                                                                    | sa | Sys Date                                                                                                    | 9/18/2007 Wks Date 9/18/2007                                                                                                    |

2. The Create ACHFile screen appears.

### Create ACH File Screen

| 🛕 Create ACH File                    |                    |
|--------------------------------------|--------------------|
| B <u>a</u> tch Code                  | ######             |
| Invoices Due                         | 9/18/2007          |
| Vendor ID From                       | Bin004             |
| Thru                                 | Bin004             |
| Currency                             | USD                |
| Discounts Due                        | 9/18/2007          |
| Check Date                           | 9/18/2007          |
| GL Pd/Year                           | 9 / 2007           |
| Bank Account ID                      | FNB001             |
| Batch Number                         | 1                  |
|                                      |                    |
| File Name Ddeposit                   | & Company ID       |
| Save to Folder C:\TRAVERSE 105\Docum | nents Browse       |
| Create File C:\TRAVERSE 105\Docum    | nents\Ddeposit.CPU |
|                                      |                    |
| Continental Products Unlimite sa     |                    |

- 3. Select the Batch Code you want to output the payment vouchers for.
- 4. The invoice date, vendor ID from and thru, currency, discount date, check date, GL period and year and bank account ID you selected when you prepared payments is displayed.
- 5. The **batch number** is displayed. This will be incremented if you output more than one ACH file in a day.
- 6. Enter or edit the **file name** of the ACH file you want to create in the File Name box. TRAVERSE appends your company ID to the file name automatically.
- 7. Select the destination path for the file in the **Save to Folder** box. Click the **Browse** button to build this path while you navigate to the desired folder. The path for the ACH file appears in the Create File box.
- 8. Click Create to begin processing. After the file is created, our cursor will return to a pointer.

# Accounts Receivable/Sales Order

### **Accounts Receivable Business Rules**

Use the **Business Rules** function to define application interfaces and general information about Accounts Receivable functions.

To set up the Business Rules for Accounts Receivable, follow these steps:

1. Select Business Rules from the System Manager, Company Setup menu.

#### **Business Rules Menu**

|                                                                                                    |     |                                                                                                    | X                                                          |
|----------------------------------------------------------------------------------------------------|-----|----------------------------------------------------------------------------------------------------|------------------------------------------------------------|
|                                                                                                    | 111 | TRAVERSE                                                                                                    |                                                            |
| Main Menu                                                                                                    |     | System Manager                                                                                                    | Company Setup                                              |
| Accounts Payable<br>Accounts Receivable<br>Bank Reconciliation<br>Bill of Material<br>CRM<br>Distribution Planning<br>Fixed Assets<br>General Ledger<br>Inventory<br>Payroll<br>Purchase Order<br>Sales Order<br>Sales Order<br>System Manager<br>MFG - Bills of Material<br>MFG - Production |     | Workstation Configuration<br>Company Setup<br>Setup and Maintenance<br>Master Lists<br>Tax Setup<br>Web Setup and Maintenance<br>System Audit | Company Information<br>Period Conversion<br>Business Rules |
| Computer Products Unlimited sa                                                                                                    |     | Sys Date 1/10/                                                                                                    | 2007 Wks Date 1/10/2007                                    |

2. The Business Rules screen appears with the Interfaces tab displayed.

### **Business Rules Screen**

| Lusiness Dules             |                                                 |                                   |  |  |
|----------------------------|-------------------------------------------------|-----------------------------------|--|--|
| - Application              |                                                 |                                   |  |  |
| Accounts Pauable           | Inventory                                       | Yes                               |  |  |
| Accounts Beceivable        | Bank Reconciliation                             | Yes                               |  |  |
| Bill of Materials /Kitting | Project Costing                                 | Yes                               |  |  |
| Bank Beconciliation        | Payroll                                         | Yes                               |  |  |
| CBM                        | Accounts Payable                                | Yes                               |  |  |
| Direct Deposit             | Interface - History                             |                                   |  |  |
| - Distribution Planning    | Save Sales History                              | Yes                               |  |  |
| - Fived Assets             | Save Additional Description History             | No                                |  |  |
| - General Ledger           | Interface - Periodic Setup                      |                                   |  |  |
| - Inventoru                | Sum History Periods Per Year                    | 12                                |  |  |
| - Project Costing          | Message - Invoice                               |                                   |  |  |
| MEG - Bills of Material    | Message For All Invoices                        | 1002                              |  |  |
| MEG - MPS/MBP              | Message - Statement Dunning                     |                                   |  |  |
| MEG - Broduction           | 90 Days                                         | Legal Action is Imminent.         |  |  |
| MEG - Bouting & Besources  | 60 Days                                         | Seriously past due. Please remit. |  |  |
| - Paurol                   | 30 Days                                         | Past due. Please pay promptly.    |  |  |
| - Purchase Order           | General                                         | Thank you for your business.      |  |  |
| - Point-of-Sale            | Miscellaneous                                   |                                   |  |  |
| - Service Director         | Print Company Information on Plain Forms        | Yes                               |  |  |
| Sustem Manager             | Use Batch Processing                            | Yes                               |  |  |
| - Sales Order              | Apply Credits To Oldest Items                   | Yes                               |  |  |
|                            | Post Without Printing Journals                  | Yes                               |  |  |
| Configuration Group        | Post Detail to General Ledger                   | Yes                               |  |  |
| E Bole                     | Save Commission Detail                          | Yes                               |  |  |
|                            | Allow Pricing on Serialized Items               | Yes                               |  |  |
|                            | Display Unit Cost on Line Items                 | Yes                               |  |  |
|                            | Allow Expired Credit Card in Payment Entry      | No                                |  |  |
|                            | Print Online Invoice/Credit Documents           | Yes                               |  |  |
|                            | Plain Paper Invoices                            | Yes                               |  |  |
|                            | Print Company Logo on Plain Paper Invoice       | Yes                               |  |  |
|                            | Plain Paper Statements                          | Yes                               |  |  |
|                            | Print Company Logo on Plain Paper Statements    | Yes                               |  |  |
|                            | Default Inquiry in Customer Currency            | Yes                               |  |  |
|                            | Payment Information Display                     | Partial                           |  |  |
|                            | Commission Rate to Use                          | Highest                           |  |  |
|                            | CC Authorization Required for Amounts Exceeding | 500.00                            |  |  |
|                            |                                                 |                                   |  |  |
|                            | Miscellaneous                                   |                                   |  |  |

#### **Miscellaneous**

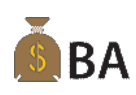

3. Enter the **CC Authorization Required for Amounts Exceeding** amount you want to require a credit card authorization number to be entered for cash receipts. If a cash receipt is entered for a credit card payment type above this amount and an authorization number is not entered, the cash receipt will not be posted.

### Accounts Receivable Recurring Entries

Use the **Recurring Entries** function to set up invoices sent out on a regular basis. After you set up your recurring entries, use the **Copy Recurring Entries** function to create invoices when they are due.

You can use the **Copy Recurring Entries** function to copy a group of recurring entries rather than entering each transaction separately every time an invoice is sent. You assign each recurring entry a run code to process them on different schedules—monthly, bimonthly, or according to your company's needs.

Note

You cannot set up recurring entries for inventory items.

To set up Recurring Entries, follow these steps:

1. Select Recurring Entries from the Setup and Maintenance menu.

### **Recurring Entries Menu**

| A TRAVERSE                                                                                                    |                                                                                                    |                                                                                                    |
|----------------------------------------------------------------------------------------------------|----------------------------------------------------------------------------------------------------|----------------------------------------------------------------------------------------------------|
|                                                                                                    | TRAVERSE                                                                                                    | XXX                                                                                                    |
| Main Menu                                                                                                    | Accounts Receivable                                                                                                    | Setup and Maintenance                                                                                                    |
| Accounts Payable Accounts Receivable Bank Reconciliation Bill of Material CRM Distribution Planning Fixed Assets General Ledger Inventory MFG - Bills of Material MFG - MPS/MRP MFG - Production MFG - Routing and Resources Payroll Point-of-Sale Project Costing Purpleve Outco | Inquiry<br>Transactions<br>Transaction Journals<br>Open Invoices<br>Management Reports<br>Productivity Reports<br>Commissions<br>Periodic Processing<br>Setup and Maintenance<br>Master Lists | Customers<br>Batch Codes<br>Class Codes<br>Distribution Codes<br>Invoice Messages<br>Open Invoice Setup<br>Payment Methods<br>Recurring Entries<br>Sales/COGS Accounts<br>Sales Reps<br>Ship-To Addresses<br>Shipping Method Codes<br>Terms Codes |
| Sample Company sa                                                                                                    | Sys Date 10/10/                                                                                                    | 2006 Wks Date 10/10/2006                                                                                                    |

2. The **Recurring Entries** screen appears with the **Header** tab displayed.

### **Recurring Entries Screen-Header Tab**

| <u>R</u> ecur ID<br>R <u>u</u> n Code | 01<br>01         | ×<br>×           |                |             |               |       |                    |        |
|---------------------------------------|------------------|------------------|----------------|-------------|---------------|-------|--------------------|--------|
| <u>H</u> eader                        | Billi            | ng               | <u>D</u> etail | Ship-To     | Adjustment    | Total | s Hi <u>s</u> tory |        |
| Sold To                               | Alt008           | ~                |                |             |               |       |                    |        |
|                                       | Altos Serv       | ers Company      |                | Sales F     | iep ID 1 GJL  |       | Percent 0.00       |        |
|                                       | Wendy Se         | vernson<br>Drive |                | 5ales F     |               |       | Percent 0.00       |        |
|                                       | 945 Tuscon Drive |                  |                | l err       | ns Lode INeta |       | 0% Disc, Net 30    |        |
|                                       | INO. 3           |                  |                | Distributio | on Code DUU   | ×     | Domestic Custom    | er     |
|                                       | Rollingstor      | ne               |                | Tax G       | iroup ID MN   | ~     | Taxable 🔽          |        |
|                                       | MN               | 55969-           | USA            | Curr        | ency ID USD   | ~     |                    |        |
| PO Number                             |                  |                  |                |             |               |       |                    |        |
| P0 Date                               | 10/10/200        | )6               |                |             |               |       |                    |        |
|                                       | View <u>M</u> a  | ab               |                |             |               |       |                    |        |
| tos Servers C                         | ompany           |                  |                |             |               |       | Nex                | t Trar |

### **Billing Tab**

| <u>H</u> eader | Billing           | <u>D</u> etail                                                       | Ship-To | Adjustment       | <u>T</u> otals | History |
|----------------|-------------------|----------------------------------------------------------------------|---------|------------------|----------------|---------|
|                | Starting Date     | 09/25/2007                                                           |         | Cutoff Date      | 09/25/2008     |         |
|                | Billing Type M    | onthly 🔽                                                             | E       | Billing Interval | 0              |         |
|                | Last Billing Date |                                                                      | Ne:     | kt Billing Date  | 09/25/2007     |         |
|                | Payment<br>Expir  | Method ID Visa<br>Card No XXXX<br>Cardholder Joe S<br>ation Date 9 / | 2010    | 7 💌              |                |         |
|                | 1                 |                                                                      |         |                  |                |         |

Use the billing tab to set starting dates and cutoff dates. You also set the billing intervals to determine how often you want the recurring entry to be copied into the transactions function.

- 1. Enter the date of the first invoice for the entry in the **Starting Date** text box.
- 2. Enter the date after which you no longer want to create invoices for the recurring entry in the **Cutoff Date** text box. This date is used when you copy and delete recurring entries. If you are creating an open-ended recurring entry, you can leave this field blank.
- 3. Select the **Billing Type** for this recurring entry. Below are the valid billing types and how they work:
  - As Needed will allow you to copy the recurring as often as you need to. The Billing Interval field is disabled and the Last Billing Date and Next Billing Date fields are left blank.
  - Days will allow you to copy the recurring entry at intervals of a specific number of days. The Billing Interval field becomes activated and you will need to enter the number of days you want between billing cycles. The Last Billing Date is refreshed when you copy this recurring entry to the transactions function. The Next Billing Date is calculated each time the copy recurring entries function is run for this recurring entry and is displayed.
  - Monthly will allow you to copy the recurring entry once per month. The Billing Interval field is disabled and the Last Billing Date and Next Billing Date are updated with the corresponding dates when the copy recurring entries function is run and this recurring entry is included.
  - Quarterly will allow you to copy the recurring entry once per quarter. The **Billing Interval** field is disabled and the **Last Billing Date** and **Next Billing Date** are updated with the corresponding dates when the copy recurring entries function is run and this recurring entry is included.
  - **Yearly** will allow you to copy the recurring entry once per year. The Billing Interval field is disabled and the Last Billing Date and Next Billing Date are updated with the corresponding dates when the copy recurring entries function is run and this recurring entry is included.
- 4. In the payment section of the billing tab select and enter the following information:
  - **Payment Method ID**: Select the payment method this customer will be paying for this recurring entry. The only payment method ID's displayed will be those that have payment types of Direct Debit and Credit Card.

- Card No./Account No.: If you have the payment method selected set up on the Payments tab
  of the customer setup, the credit card or account number will be displayed. If multiple credit
  cards or direct debit accounts are set up, you can select from the combo box list of the cards or
  accounts. If no credit cards or direct debit accounts are set up for the customer on the
  payments tab, enter the credit card or account number.
- Card Holder/Bank Name: If you have the payment method selected set up on the Payments tab of the customer setup, the card holder or bank name will be displayed. If no credit cards or direct debit accounts are set up for the customer on the payments tab, enter the card holder name or bank name.
- Expiration Date/Routing Code: If you have the payment method selected set up on the Payments tab of the customer setup, the expiration date or routing code will be displayed. If no credit cards or direct debit accounts are set up for the customer on the payments tab, enter the expiration date or routing code.

# **Sales Order Recurring Entries**

Use the **Recurring Entries** function to set up orders that you send to customers regularly. After you set up the recurring entries, use the **Copy Recurring Entries** function to create new orders.

You can copy a group of recurring entries instead of entering each transaction each time you send the order. By assigning each entry a run code, you can process these groups of entries on different schedules—monthly, bimonthly, or according to your company's needs.

Sales Order Recurring Entries interface to Inventory so you will be able to set up recurring orders for inventory items that you sell to your customers on a regular basis.

To set up Recurring Entries, follow these steps:

1. Select Recurring Entries from the Setup and Maintenance menu.

### **Recurring Entries Menu**

| A TRAVERSE                                                                                                    |     |                                                                                                    |        |                              |                                      | ×         |
|----------------------------------------------------------------------------------------------------|-----|----------------------------------------------------------------------------------------------------|--------|------------------------------|--------------------------------------|-----------|
|                                                                                                    | XXX | TRAVERSE                                                                                                    | E.     | X                            | $\not>$                              | X-        |
| Main Menu                                                                                                    |     | Sales Order                                                                                                    |        | 5                            | etup and Maii                        | ntenance  |
| CRM<br>Distribution Planning<br>Fixed Assets<br>General Ledger<br>Inventory<br>MFG - Bills of Material<br>MFG - MPS/MRP<br>MFG - Production<br>MFG - Routing and Resources<br>Payroll<br>Point-of-Sale<br>Project Costing<br>Purchase Order<br>Sales Order<br>Service Director |     | Inquiry<br>Transactions<br>Transaction Journals<br>Productivity Reports<br>Periodic Processing<br>Setup and Maintenance<br>Pricing<br>Master Lists |        | Batch (<br>Recuri<br>Edit Sa | Codes<br>ng Entries<br>les Order Num | ıber      |
| Computer Products Unlimited sa                                                                                                    |     | Sys Date                                                                                                    | 12/8/2 | :006                         | Wks Date                             | 12/8/2006 |

2. The Recurring Entries screen appears with the Header tab displayed.

### **Recurring Entries Screen-Header Tab**

| 🛕 SO - Recurrin                            | g Entries    |                |                                                                         |                            |                                          | _ 🗆 🔀        |
|--------------------------------------------|--------------|----------------|-------------------------------------------------------------------------|----------------------------|------------------------------------------|--------------|
| <u>R</u> ecurring ID                       | 1            | ~              |                                                                         |                            |                                          |              |
| <u>H</u> eader                             | Billing      | <u>D</u> etail | Ship-To                                                                 | Adjustment                 | <u>T</u> otals                           | History      |
| Run <u>C</u> ode<br>Location ID            | 1<br>MN0001  | <b>v</b>       | Sales Rep ID 1<br>Sales Rep ID 2                                        | GJL 💌                      | Percent .00<br>Percent .00               |              |
| S <u>o</u> ld To<br>Customer Level         | Arg026       | v<br>v         | T <u>e</u> rms Code<br>Distribution Code<br>Tax Group ID<br>Currency ID | Net30<br>D001<br>MN<br>USD | 0% Disc, Net     Omestic Cu:     Taxable | 30<br>stomer |
| PO Number<br>PO Date                       | 12/8/2006    |                | Pick Slip No                                                            |                            |                                          |              |
| Ne <u>x</u> t Trans<br>Computer Products L | Jnlimited sa |                |                                                                         |                            |                                          |              |

### **Billing Tab**

| <u>H</u> eader | Billing                  | <u>D</u> etail                                                        | Ship-To | Adjustment         | <u>I</u> otals | History |
|----------------|--------------------------|-----------------------------------------------------------------------|---------|--------------------|----------------|---------|
|                | Trans Date 6             | /25/2006                                                              |         |                    |                |         |
|                | Starting Date 2.         | /22/2006                                                              |         | Cutoff Date 2/5/2  | 007            |         |
|                | Billing Type M           | onthly 🔽                                                              | В       | illing Interval    | 0              |         |
|                | Last Billing Date        |                                                                       | Nex     | Billing Date 2/22/ | 2006           |         |
|                | Payment M<br>C<br>Expira | lethod ID Visa<br>Card No XXXX<br>ardholder Altos S<br>tion Date 08 / |         | <b>v</b>           |                |         |
|                | 1                        |                                                                       |         |                    |                |         |

Use the billing tab to set starting dates and cutoff dates. You also set the billing intervals to determine how often you want the recurring entry to be copied into the transactions function.

- 1. The **Trans Date** will default to your current workstation date and can not be changed.
- 2. Enter the date of the first invoice for the entry in the Starting Date text box.
- 3. Enter the date after which you no longer want to create invoices for the recurring entry in the **Cutoff Date** text box. This date is used when you copy and delete recurring entries. If you are creating an open-ended recurring entry, you can leave this field blank.
- 4. Select the **Billing Type** for this recurring entry. Below are the valid billing types and how they work:
  - As Needed will allow you to copy the recurring as often as you need to. The Billing Interval field is disabled and the Last Billing Date and Next Billing Date fields are left blank and disabled.

- Days will allow you to copy the recurring entry at intervals of a specific number of days. The Billing Interval field becomes activated and you will need to enter the number of days you want between billing cycles. The Last Billing Date is refreshed when you copy this recurring entry to the transactions function. The Next Billing Date is calculated each time the copy recurring entries function is run for this recurring entry and is displayed.
- Monthly will allow you to copy the recurring entry once per month. The Billing Interval field is
  disabled and the Last Billing Date and Next Billing Date are updated with the corresponding
  dates when the copy recurring entries function is run and this recurring entry is included.
- Quarterly will allow you to copy the recurring entry once per quarter. The **Billing Interval** field is disabled and the **Last Billing Date** and **Next Billing Date** are updated with the corresponding dates when the copy recurring entries function is run and this recurring entry is included.
- **Yearly** will allow you to copy the recurring entry once per year. The Billing Interval field is disabled and the Last Billing Date and Next Billing Date are updated with the corresponding dates when the copy recurring entries function is run and this recurring entry is included.
- 5. In the payment section of the billing tab select and enter the following information:
  - **Payment Method ID**: Select the payment method this customer will be paying for this recurring entry. The only payment method ID's displayed will be those that have payment types of Direct Debit and Credit Card.
  - **Card No./Account No.**: If you have the payment method selected set up on the Payments tab of the customer setup, the credit card or account number will be displayed. If multiple credit cards or direct debit accounts are set up, you can select from the combo box list of the cards or accounts. If no credit cards or direct debit accounts are set up for the customer on the payments tab, enter the credit card or account number.
  - Card Holder/Bank Name: If you have the payment method selected set up on the Payments tab of the customer setup, the card holder or bank name will be displayed. If no credit cards or direct debit accounts are set up for the customer on the payments tab, enter the card holder name or bank name.
  - Expiration Date/Routing Code: If you have the payment method selected set up on the Payments tab of the customer setup, the expiration date or routing code will be displayed. If no credit cards or direct debit accounts are set up for the customer on the payments tab, enter the expiration date or routing code.

# **Cash Receipts**

Use the Cash Receipts function for the following tasks:

- Record payments from customers.
- Record unapplied cash receipts from a source other than a customer.
- Enter deposit information (such as the bank account ID or a batch/deposit number).
- View transaction prepayments.

This function is similar to the **Transactions** function because you can use it to record payment amounts. However, if you often receive partial payment for goods shipped, you can use the **Transactions** function to record the transaction initially, then use the **Cash Receipts** function to record payments as they come in.

To work with Cash Receipts, follow these steps:

1. Select **Cash Receipts** from the **Transactions** menu.

### **Cash Receipts Menu**

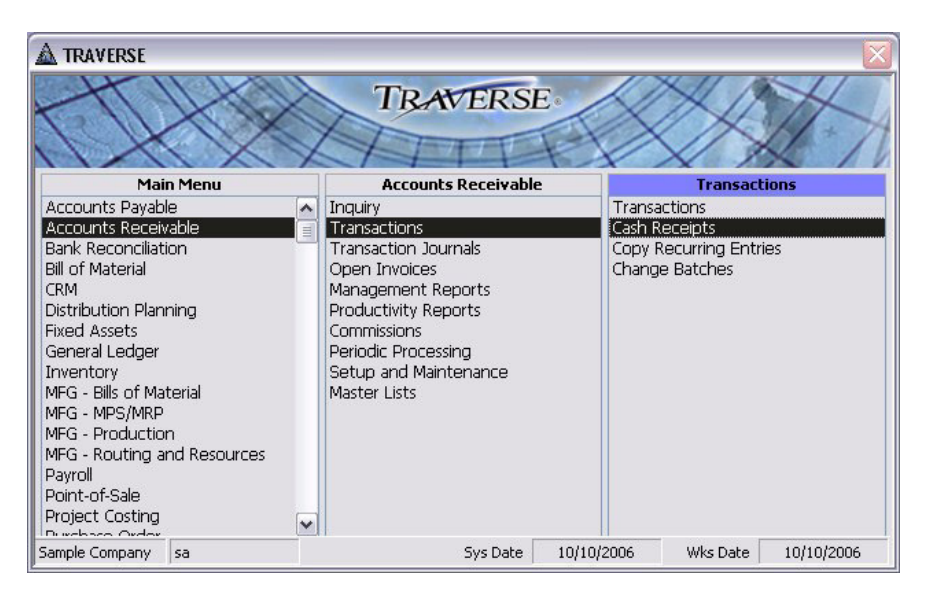

2. If you have existing cash receipts, select a **Receipt No** and then click **Update** to verify the cash receipt can be edited and to unlock the fields for editing. If you do not have existing cash receipts, this screen opens up in append mode.

### **Cash Receipts Screen**

| Receipt No                                                                                                    | [                                                                        | 2~                      | Me                                                | hod of Payment                                               | Check                                        | ~                                   |         | Upd                                  | ate  |
|----------------------------------------------------------------------------------------------------|--------------------------------------------------------------------------|-------------------------|---------------------------------------------------|--------------------------------------------------------------|----------------------------------------------|-------------------------------------|---------|--------------------------------------|------|
| Batch Code                                                                                                    | Monday 🔽                                                                 |                         | _                                                 |                                                              |                                              |                                     |         |                                      |      |
| Payment <u>D</u> ate                                                                                            | 10/10/2006                                                               |                         | В                                                 | ank Account ID                                               | FNB001                                       |                                     |         |                                      |      |
| GL Pd/Year                                                                                                    | 10 /                                                                     | 2006                    |                                                   |                                                              |                                              |                                     |         |                                      |      |
| <u>C</u> ustomer ID                                                                                             | Alt008                                                                   | ~                       |                                                   | Check No                                                     | 34321                                        |                                     |         |                                      |      |
| Currency ID                                                                                                    | USD                                                                      | Y                       |                                                   | Invoice No                                                   | Pay                                          | ment D                              | iscount | Dist Cod                             | le   |
| Exch Rate                                                                                                    | 1 🗸                                                                      |                         | ON /                                              | ACCOUNT                                                      | ~                                            | 0.00                                | 0.0     | 0 D001                               | ¥    |
|                                                                                                    |                                                                          |                         |                                                   |                                                              |                                              |                                     |         |                                      |      |
| Payment Amount                                                                                                  | 20,000.00                                                                |                         |                                                   |                                                              |                                              |                                     |         |                                      | 10   |
| Payment Amount<br>Remaining                                                                                     | 20,000.00<br>20,000.00                                                   |                         |                                                   |                                                              |                                              |                                     |         |                                      |      |
| Payment Amount<br>Remaining<br>Open Invoice Summ                                                                | 20,000.00<br>20,000.00                                                   |                         | Alt                                               | os Servers Com                                               | pany                                         |                                     |         | Open li                              | nvoi |
| Payment Amount<br>Remaining<br>Open Invoice Summ<br>Invc Date                                                   | 20,000.00<br>20,000.00<br>nary<br>Invoice No                             | Di                      | Alt<br>sc Date                                    | os Servers Com<br>Net Due                                    | oany<br>Disc Allowed                         | Net Applied                         | Disc Ta | Open lı<br>ıken Hold                 | nvoi |
| Payment Amount<br>Remaining<br>Dpen Invoice Summ<br>Invo Date<br>4/12/2004 [09:                                 | 20,000.00<br>20,000.00<br>nary<br>Invoice No<br>34757                    | Di<br>4/*               | Alt<br>isc Date<br>12/2004                        | os Servers Comj<br>Net Due<br>18,264.75                      | pany<br>Disc Allowed<br>0.00                 | Net Applied<br>0.00                 | Disc Ta | Open lı<br>aken Hold<br>0.00         | nvoi |
| Payment Amount<br>Remaining<br>Dpen Invoice Summ<br>Invc Date<br>▶ 4/12/2004 09:<br>8/30/2005 08                | 20,000.00<br>20,000.00<br>nary<br>Invoice No<br>34757<br>1000000002      | Di<br>4/*<br>9/:        | Alt<br>isc Date<br>12/2004<br>30/2005             | os Servers Com<br>Net Due<br>18,264.75<br>4,091.93           | oany<br>Disc Allowed<br>0.00<br>0.00         | Net Applied<br>0.00<br>0.00         | Disc Ta | Open lı<br>aken Hold<br>0.00<br>0.00 | nvoi |
| Payment Amount<br>Remaining<br>Dpen Invoice Summ<br>Invc Date<br>▶ 4/12/2004 09<br>8/30/2005 08<br>9/10/2005 08 | 20,000.00<br>20,000.00<br>Invoice No<br>34757<br>1000000002<br>100000003 | Di<br>4/'<br>9/3<br>10/ | Alt<br>isc Date<br>12/2004<br>30/2005<br>/10/2005 | os Servers Com<br>Net Due<br>18,264.75<br>4,091.93<br>562.90 | Dany<br>Disc Allowed<br>0.00<br>0.00<br>0.00 | Net Applied<br>0.00<br>0.00<br>0.00 | Disc Ta | Open li<br>iken Hold<br>0.00<br>0.00 | nvoi |

3. The Cash Receipts screen appears with all fields blank.

Cash Receipts Screen (New Transaction)

| 🛕 AR - Cash Rec                                                                                                    | eipts                      |      |                                                    |          |                  |           |  |  |
|----------------------------------------------------------------------------------------------------|----------------------------|------|----------------------------------------------------|----------|------------------|-----------|--|--|
| Receipt <u>N</u> o<br>Batch Code<br>Payment <u>D</u> ate<br>GL Pd/Year<br><u>C</u> ustomer ID                                                               | Kent                       | 2007 | Payment <u>M</u> ethod ID<br>Credit GL Account 00- | 000-1120 |                  | Update    |  |  |
| Currency ID<br>Exch Rate<br>Payment Amount<br>Remaining                                                                                                    | USD<br>1 •<br>0.00<br>0.00 | ~    | Invoice No ON ACCOUNT                              | Payment  | Discount<br>0.00 | Dist Code |  |  |
| Open Invoice Summary     Open Invoice     Invc Date     Invoice No     Disc Date     Net Due     Disc Allowed     Net Applied     Disc Taken     Hold       |                            |      |                                                    |          |                  |           |  |  |
| Apply     Apply Pmt     Invoices     Beceipts     Batch Iotal     Next Trans     Session Total     0.00       Computer Products Unlimited Isa     F2 Lookup |                            |      |                                                    |          |                  |           |  |  |

Note

Use the Open Invoice Report to view posted invoice payments.

Cash Receipts Screen (Filled) - Credit Card

| Receipt <u>N</u> o   |            | 15 🗸 | Paj       | ment <u>M</u> ethod ID | Visa         | ~           |              | Upda      | ate  |
|----------------------|------------|------|-----------|------------------------|--------------|-------------|--------------|-----------|------|
|                      |            |      | Card No   | / Security Code        | *******      | ∞∞5764      | ✓ / 123      |           |      |
| Payment <u>D</u> ate | 09/25/200  | 7    |           | Cardholder             | James Jones  | 3           |              | _         |      |
| GL Pd/Year           | 97         | 2007 |           | Expiration Date        | 8 / 2010     | D Auth      | orization No | 23456     | _    |
| <u>C</u> ustomer ID  | Alt008     | ×    |           |                        |              |             |              |           |      |
| Currency ID          |            | ×    |           | Invoice No             | Pa           | ivment      | Discount     | Dist Code | e    |
| Exch Rate            | 1 🗸        |      | ▶ 092     | 000000016              | <b>v</b>     | 562.90      | 0.0          | D001      | -    |
| Payment Amount       | 562.90     |      | * ON      | ACCOUNT                |              | 0.00        | 0.0          | 0.001     |      |
| Remaining            | 0.00       |      |           |                        |              | 0.00        | 0.0          |           |      |
| pen Invoice Summ     | iary       |      | A         | ltos Servers Com       | pany         |             |              | Open In   | ivoi |
| Invo Date            | Invoice No | D    | isc Date  | Net Due                | Disc Allowed | Net Applied | Disc Ta      | ken Hold  |      |
| 09/18/2007 ON        | ACCOUNT    |      |           | -1,361.55              | 0.00         | 0.0         | 0            | 0.00      |      |
| 09/20/2007 092       | 2000000016 | 09   | 1/20/2007 | 0.00                   | 0.00         | 562.9       | 0            | 0.00      |      |
|                      |            |      | ~         |                        |              |             |              |           |      |

**Cash Receipts Screen (Filled) - Direct Debit** 

| Receipt <u>N</u> o  |            | 15 🗸 | Pay     | ment <u>M</u> ethod ID  | DirDebit     |             |          | <u>U</u> po | late |
|---------------------|------------|------|---------|-------------------------|--------------|-------------|----------|-------------|------|
| Paument Date        | 09/25/2003 |      |         | Account No<br>Bank Name | Wells Farac  | 86 💌        |          |             |      |
| GL Pd/Year          | 9 /        | 2007 |         | Routing Code            | 123123123    |             |          |             |      |
| <u>C</u> ustomer ID | Altoo8     | ~    |         | -                       | · L          |             |          |             |      |
| Currency ID         |            | Y    |         | Invoice No              | P            | ayment      | Discount | Dist Cod    | le   |
| Exch Rate           | 1 🗸        |      | 0920    | 00000016                | ~            | 562.90      | 0.0      | 0 D001      | ~    |
| Payment Amount      | 562.90     |      | * ON/   | ACCOUNT                 | ~            | 0.00        | 0.0      | 0 D001      | ~    |
| Remaining           | 0.00       |      |         |                         |              |             |          |             | 0    |
| Ipen Invoice Summ   | ary        |      | Al      | tos Servers Com         | pany         |             |          | Open I      | nvoi |
| Invo Date           | Invoice No | Dia  | sc Date | Net Due                 | Disc Allowed | Net Applied | Disc Ta  | ken Holo    | 1    |
| 09/18/2007 ON       | ACCOUNT    |      |         | -1,361.55               | 0.00         | 0.1         | 00       | 0.00        |      |
| 09/20/2007 092      | 000000016  | 09/  | 20/2007 | 0.00                    | 0.00         | ) 562.3     | 90       | 0.00        |      |
|                     |            |      |         |                         |              |             |          |             |      |

- 4. If Accounts Receivable interfaces with General Ledger and no customer is selected, select the **general ledger account to credit** for the cash receipt. If Accounts Receivable does not interface with General Ledger and no customer is selected, enter the general ledger account to credit for the cash receipt.
- 5. The payment method defaults from the Customer record in the **Method of Payment** box. Accept the default or change the payment method.
- If you use multicurrency, the currency for the bank account or GL account associated with the payment method appears and cannot be changed. If this currency is not the same as the customer's currency or the base currency, a warning message appears. You cannot enter payments in a currency other than the customer's currency or the base currency.
  - 7. If the method of payment is **cash** or **check**, the bank ID appears.
  - 8. If the method of payment is **check**, enter the check number.
  - 9. If the method of payment is **credit card**, the first credit **card number** set up on the payments tab in the customer setup defaults. Accept the default or select another credit card set up. The credit card number will be masked at the level selected in the business rules once selected. If credit cards are set up on the payments tab of the customer setup you can select from the combo box list.

Enter the **security code** from the back of the credit card. This is the three digit number on the back of the card in the signature strip.

The **cardholder** name defaults from the customer payment record. Accept the default or change it.

Enter the expiration date of the credit card. A warning appears if the card is expired.

Enter the authorization number for the credit card payment.

10. If the payment method is a **direct debit**, the first direct debit account set up on the payments tab in the customer setup defaults. Accept the default or select another direct debit account set up. The **account number** will be masked at the level selected in the business rules once selected. If direct debit accounts are set up on the payments tab of the customer setup you can select from the combo box list.

The **bank name** appears from the customer payment record. Accept the default or change it.

The **routing code** appears from the customer payment record. Accept the default or change it.

- 11. If the method of payment is Write-off or Other, enter an explanation.
- 12. If you are entering a partial payment, select the invoice number to apply the payment to. If the payment is not applied to a specific invoice, select **ON ACCOUNT**. You can apply the payment to an invoice later using the **Hold/Release Invoices** function.
- 13. If you are entering a partial payment, enter the **payment amount** and the discount amount.
- 14. Select the customer's **distribution code**.
- 15. The **Hold** check box is selected if the invoice was placed on hold on the Hold/Release Invoices screen.
- 16. The **Fgn** check box is selected if the invoice is for a foreign customer.
- 17. The total of all payments entered for the current session appears in the Session Total field.

### **Accounts Receivable Transactions**

Use the **Transactions** function to enter and edit invoices, cash invoices, and miscellaneous credits for customers that are not associated with recurring entries.

**¥\$**£**€** If you use multicurrency, it's important to remember that the currency assigned to the customer you are entering a transaction for determines the transaction's currency. That is, transaction amounts are always entered in the customer's currency. Use the Base Currency check box that appears when you select a customer that uses a currency other than the base currency to view or enter transaction amounts in your company's base currency.

To use the Transactions function, follow these steps:

1. Select **Transactions** from the **Transactions** menu.

### **Transactions Menu**

| A TRAVERSE                                                                                                    |                                                                                                    |                                                                           |
|----------------------------------------------------------------------------------------------------|----------------------------------------------------------------------------------------------------|---------------------------------------------------------------------------|
|                                                                                                    | TRAVERSE                                                                                                    | XXX                                                                       |
| Main Menu                                                                                                    | Accounts Receivable                                                                                                    | Transactions                                                              |
| Accounts Payable Accounts Receivable Bank Reconciliation Bill of Material CRM Distribution Planning Fixed Assets General Ledger Inventory MFG - Bills of Material MFG - MPS/MRP MFG - Production MFG - Routing and Resources Payroll Point-of-Sale Project Costing Durchere Coder | Inquiry<br>Transactions<br>Transaction Journals<br>Open Invoices<br>Management Reports<br>Productivity Reports<br>Commissions<br>Periodic Processing<br>Setup and Maintenance<br>Master Lists | Transactions<br>Cash Receipts<br>Copy Recurring Entries<br>Change Batches |
| Sample Company sa                                                                                                    | Sys Date 10/10                                                                                                    | /2006 Wks Date 10/10/2006                                                 |

2. The Transactions screen appears with the Header tab displayed.

### Header Tab (Invoice)

| Transaction <u>N</u> o |                      | Update         |            |               | Transaction | Type Invoice       | _      |
|------------------------|----------------------|----------------|------------|---------------|-------------|--------------------|--------|
| <u>H</u> eader         | lt <u>e</u> m Detail | Project Detail | Ship-To    | Payments      | Adjustmer   | nt T <u>o</u> tal: | s      |
| Batch Code             | Monday               | Monday batch   | Sales I    | Rep ID 1 GJL  | Pe          | ercent .00         |        |
| Location ID            | MN0001               | ~              | Sales I    | Rep ID 2      | Pe          | ercent .00         |        |
|                        | MINNEAPOLIS          | WAREHOUSE      |            |               |             |                    |        |
| Sold to                | Alt008               | ~              |            |               |             |                    |        |
|                        | Altos Servers        | Company        |            |               |             |                    |        |
|                        |                      |                | Ter        | ms Code Net30 | <b>v</b> (  | 0% Disc, Net 30    |        |
| Invoice Number         |                      |                | Distributi | ion Code D001 | V [         | Domestic Custon    | ner    |
| Invoice Date           | 10/10/2006           |                | Tax        | Group ID MN   | ~           | Taxabl             | e 🗾    |
| PO Number              |                      |                | GL         | Pd/Year 10    | / 2006      |                    |        |
| P0 Date                | 10/10/2006           |                | Cur        | rency ID USD  | Exch        | Rate               | 1 🗸    |
|                        |                      |                |            |               |             |                    |        |
|                        |                      |                |            |               | N           | et Due             |        |
| Itos Servers Comp      | anu                  |                | E          |               | Inline (    |                    | wt Tra |

### **Payments Tab**

| Transaction <u>N</u> o | 00000010             | Update                                                                 |                                                   |                              | Transaction Type                   | Invoice              | ~    |
|------------------------|----------------------|------------------------------------------------------------------------|---------------------------------------------------|------------------------------|------------------------------------|----------------------|------|
| Header                 | It <u>e</u> m Detail | Disabled                                                               | Ship-To                                           | <u>P</u> ayments             | Adjustment                         | To <u>t</u> als      |      |
|                        |                      | Deposit ID<br>Amount                                                   | Kent<br>2,121                                     | .80                          |                                    |                      |      |
|                        | Pa<br>Card N         | ayment Method ID<br>o / Security Code<br>Cardholder<br>Expiration Date | Visa Visa<br>XXXXXXXXXXXXXXXXXXXXXXXXXXXXXXXXXXXX | ×5764 💽 /<br>Authorization N | 234                                |                      |      |
| Record: 🚺 🖣            |                      |                                                                        | 3 PL. of 1                                        |                              | Net Du                             | e                    | 0.00 |
| Altos Servers Compa    | any                  |                                                                        |                                                   | <u>R</u> em Credit           | <u>Online</u><br>Pre <u>f</u> erer | ices Ne <u>x</u> t T | rans |

- 1. If you use batch processing, the batch code you entered on the **Header** tab appears as the payment's **Deposit ID**. If you do not use batch processing, this box does not appear.
- 2. Enter the prepaid **amount**.
- **¥**\$€€ 3. If you use multicurrency, the customer's **Currency ID** appears and cannot be changed.

If the customer currency is the same as the company base currency or if you do not use multicurrency, this field does not appear.

Maint ¥\$£€ 4. If you use multicurrency, the most current daily exchange rate appears in the **Exch Rate** box. You can enter a different rate (or press F6 to open the System Manager **Currency Exchange Rates** function).

If you do not use multicurrency, this field does not appear.

5. The payment method defaults from the Customer record in the **Method of Payment** box. Accept the default or change the payment method.

payments in a currency other than the customer's currency or the base currency.

¥\$£€

If you use multicurrency, the currency for the bank account or GL account associated with the payment method appears and cannot be changed. If this currency is not the same as the customer's currency or the base currency, a warning message appears. You cannot enter

- 7. If the method of payment is **cash** or **check**, the bank ID appears.
- 8. If the method of payment is **check**, enter the check number.
- 9. If the method of payment is credit card, the first credit card number set up on the payments tab in the customer setup defaults. Accept the default or select another credit card set up. The credit card number will be masked at the level selected in the business rules once selected. If credit cards are set up on the payments tab of the customer setup you can select from the combo box list.

Enter the **security code** from the back of the credit card. This is the three digit number on the back of the card in the signature strip.

The **cardholder** name defaults from the customer payment record. Accept the default or change it.

Enter the **expiration date** of the credit card. A warning appears if the card is expired.

Enter the **authorization number** for the credit card payment.

10. If the payment method is a **direct debit**, the first direct debit account set up on the payments tab in the customer setup defaults. Accept the default or select another direct debit account set up. The **account number** will be masked at the level selected in the business rules once selected. If direct debit accounts are set up on the payments tab of the customer setup you can select from the combo box list.

The **bank name** appears from the customer payment record. Accept the default or change it.

The **routing code** appears from the customer payment record. Accept the default or change it.

11. If the method of payment is Write-off or Other, enter an explanation.

### **Sales Order Transactions**

Use the **Transactions** function to enter customer invoices, orders, price quotes, RMAs, credit memos, and cash invoices. You can also use this function to edit, verify, or backorder transactions. You can enter transactions before, as, or after you receive a full or partial payment.

The Sales Order Transactions screen is divided into three sections:

### **Orders Screen**

| <u>H</u> eader                                          | Documents                                                       | <u>B</u> ill-To    | <u>S</u> hip-To                                                            | <u>P</u> ayments                    | T <u>a</u>  | x <u>I</u> o                             | otals                           |                    |
|---------------------------------------------------------|-----------------------------------------------------------------|--------------------|----------------------------------------------------------------------------|-------------------------------------|-------------|------------------------------------------|---------------------------------|--------------------|
| Transaction <u>N</u> o                                  | 00000010                                                        | Batch Code         | Kent                                                                       | <b>V</b>                            | Update      |                                          |                                 | New                |
| Sold To                                                 | Alt008                                                          | Reg Ship Date      | 12/1/2006                                                                  |                                     | GL Pd/Year  | 12 / 2006                                |                                 |                    |
| PO Number<br>PO Date                                    | 12/1/2006                                                       |                    | Notes                                                                      |                                     | Currency ID | ISD 💌                                    | Excł                            | n Rate 1           |
| Item ID                                                 |                                                                 | Description        |                                                                            |                                     | Qty Ordered | Qty Needed                               | Unit                            | Ext Price          |
| 100                                                     |                                                                 | Electrical Package |                                                                            |                                     | 1.0000      | 1.0000                                   | PKG                             | 475.69             |
| 150                                                     |                                                                 | Plumbing Package   |                                                                            |                                     | 1.0000      | 1.0000                                   | PKG                             | 1,463.76           |
|                                                         | · · · · · ·                                                     | Discust            | Commission                                                                 |                                     |             |                                          |                                 |                    |
| Line Items                                              | Defaults                                                        | Discount           | COMINISSION                                                                |                                     |             |                                          |                                 |                    |
| Line Items<br>Item ID                                   | Defaults                                                        |                    | Location ID                                                                | MN0001                              | ~           | Reg Ship Date                            | 12/1/2006                       | Open               |
| Line Items<br>Item ID<br>Description                    | Defaults 100 Electrical Package                                 |                    | Location ID<br>Qty Ordered                                                 | MN0001                              | PKG 🔽       | Req Ship Date<br>Unit Price              | 12/1/2006                       | Open               |
| Line Items<br>Item ID<br>Description<br>Additional Desc | Defaults<br>100<br>Electrical Package<br>Includes Electrical Ou | itlets and         | Location ID<br>Qty Ordered<br>Qty Needed<br>Oty Shipped                    | MN0001<br>1.0000<br>1.0000          | PKG 💌       | Req Ship Date<br>Unit Price<br>Ext Price | 12/1/2006<br>475.6900<br>475.69 | Open               |
| Line Items<br>Item ID<br>Description<br>Additional Desc | Defaults<br>100<br>Electrical Package<br>Includes Electrical Ou | Uscount            | Location ID<br>Qty Ordered<br>Qty Needed<br>Qty Shipped<br>Qty Backordered | MN0001<br>1.0000<br>1.0000<br>.0000 | PKG 💌       | Req Ship Date<br>Unit Price<br>Ext Price | 12/1/2006<br>475.6900<br>475.69 | Open<br>New PO Req |

- The top section contains a set of tabs that relate to information about the order as a whole, including general information, shipping and billing information, order totals and so on.
- The middle section of the screen contains a list of the order's line items. You can use the arrow, page up, and page down keys to move the highlight to any line item with which you want to work.
- The bottom section of the screen contains several tabs that relate to information associated with the line item currently highlighted in the center section, such as item information, pricing, discounts, and so on.

Note

If you interface Sales Order with Inventory, Sales Order transactions update the Inventory in-use and committed quantities online. When you post Sales Order transactions, the system updates the available quantities, dates, detail history, and lot and serial history if the Inventory options are set to retain this information.

Before you enter transactions, select **Preferences** on the Transactions screen to open the Transactions Preferences dialog box, where you can set tab stops to speed up transaction entry.

After you enter an invoice or order, you can print online invoices, picking slips, and quotes if you have elected the options using the **Business Rules** function. You can print online invoices for any customer, even if the customer's record does not specify that the customer receives invoices.

The ability to enter Return of Merchandise Authorizations (RMA) gives you the ability to accept and credit returned merchandise. An RMA precedes a Credit Memo like a Quote precedes a transaction. An RMA number will be issued, and the transaction will be held until product is received against the RMA.

# ¥\$£€

If you use multicurrency, it's important to remember that the currency assigned to the customer for which you are entering a transaction determines the transaction's currency. That is, transaction amounts are always entered in the customer's currency. Use the **Base Currency** check box that appears when you select a customer that uses a currency other than the base currency to view or enter transaction amounts in your company's base currency.

To work with the Transactions functions, follow these steps:

1. Select Quotes, Orders, RMAs, or Credit Memos from the Transactions menu.

### **Quotes Menu**

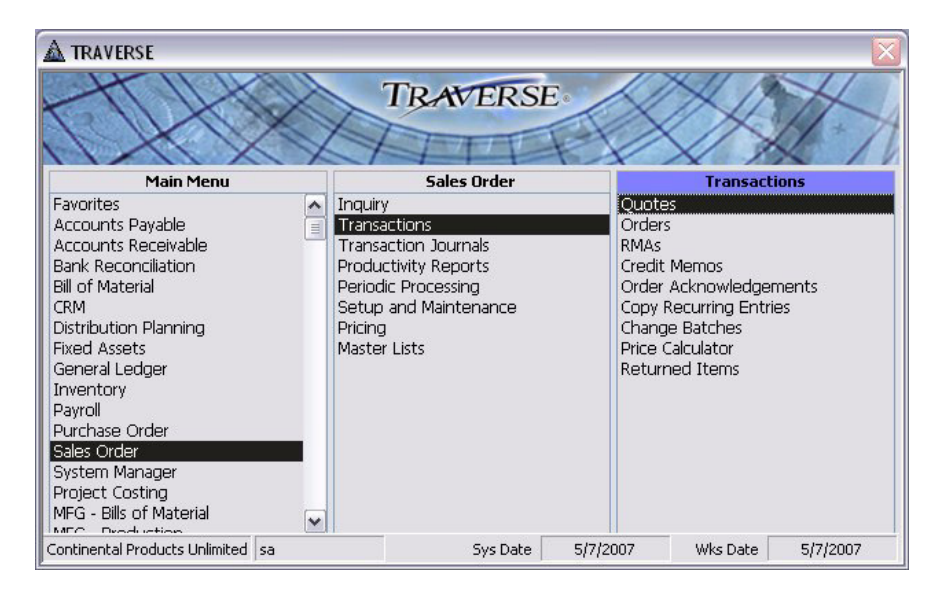

### **Orders Menu**

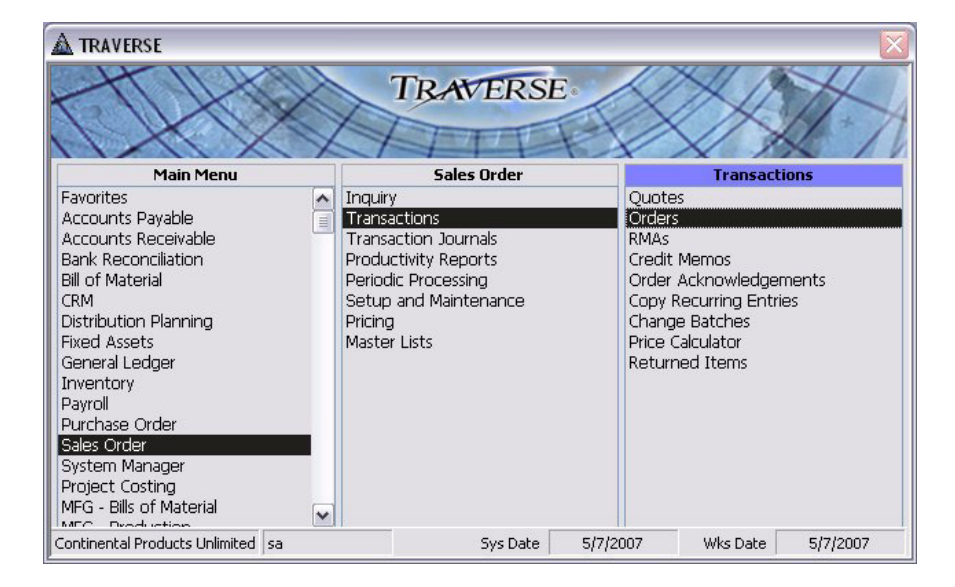

2. The Transactions screen appears with the header tab displayed.

### **Orders Screen - Header Tab**

| <u>H</u> eader         | Documents | <u>B</u> ill-To | <u>S</u> hip-To | Payments | T <u>a</u> x    | Totals |             |   |
|------------------------|-----------|-----------------|-----------------|----------|-----------------|--------|-------------|---|
| Transaction <u>N</u> o | 00000010  | Batch Code      | Kent<br>MN0001  |          | <u>U</u> pdate  |        | New         | * |
| Sold To                | Alt008    | Req Ship Date   | 12/1/2006       |          | GL Pd/Year 12 / | 2006   |             |   |
| PO Number<br>PO Date   | 12/1/2006 |                 | Notes           |          | Currency ID USD | ~      | Exch Rate 1 | ~ |

### Transactions Screen - Payments Tab (All Types)

| Deposit/Ba | atch Code | Kent      | Payment Method ID       | Visa 💌                                  |             |  |
|------------|-----------|-----------|-------------------------|-----------------------------------------|-------------|--|
| Payr       | ment Date | 9/18/2007 | Card No / Security Code | >>>>>>>>>>>>>>>>>>>>>>>>>>>>>>>>>>>>>>> | ✓ / 684     |  |
|            | Amount    | 798.65    | Cardholder              | James Jones                             |             |  |
|            |           |           | Expiration Date         | 8 / 2010 Autho                          | rization No |  |

Use this tab to enter prepayments. You can make multiple prepayments for a transaction.

- 1. If you use batch processing, the batch code you selected on the **Header** tab appears in the viewonly **Deposit/Batch Code** box.
- 2. The current workstation date appears in the Payment Date box. Change it if necessary.
- 3. Enter the payment Amount.
- 4. If you use multicurrency, the customer's currency appears in the **Currency ID** box for your reference and cannot be changed.

If you do not use multicurrency, this box does not appear.

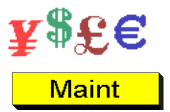

¥\$£€

- 5. If you use multicurrency, the most current daily exchange rate appears in the **Exch Rate** box. You can enter a different rate (or press **F6** to open the System Manager **Currency Exchange Rates** function).
- 6. If you do not use multicurrency, this box does not appear.
- 7. The payment method set up in the customer record in Accounts Receivable appears in the **Method of Payment** box. Change this payment method if necessary.

If you use multicurrency, the currency for the bank account or GL account associated with the payment method appears in the **Currency ID** box and cannot be changed. If this currency is not the same as the customer's currency or the base currency, a warning message appears. You cannot enter payments in a currency other than the customer's currency or the base currency.

- If the payment method is **Cash**, the customer's bank account number appears in the **Bank** Account ID box.
- If the payment method is Check, the Bank Account ID and Check No boxes appear. Enter the number of the check used for prepayment.
- If the payment method is **Coupon**, enter a description in the **Note** box that appears.

 If the method of payment is credit card, the first credit card number set up on the payments tab in the customer setup defaults. Accept the default or select another credit card set up. The credit card number will be masked at the level selected in the business rules once selected. If credit cards are set up on the payments tab of the customer setup you can select from the combo box list.

Enter the **security code** from the back of the credit card. This is the three digit number on the back of the card in the signature strip.

The **cardholder** name defaults from the customer payment record. Accept the default or change it.

Enter the expiration date of the credit card. A warning appears if the card is expired.

Enter the authorization number for the credit card payment.

 If the payment method is a direct debit, the first direct debit account set up on the payments tab in the customer setup defaults. Accept the default or select another direct debit account set up. The account number will be masked at the level selected in the business rules once selected. If direct debit accounts are set up on the payments tab of the customer setup you can select from the combo box list.

The **bank name** appears from the customer payment record. Accept the default or change it.

The **routing code** appears from the customer payment record. Accept the default or change it.

• If the payment method is Write-Off, enter a description in the Note box that appears.

# **Credit Card Authorization Report**

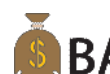

BA Print the Credit Card Authorization Report to get a list of cash receipts entered into Accounts Receivable and Sales Order transactions and cash receipts with payment methods of credit cards. This report will list all the credit card cash receipts to see which cash receipts require an authorization number entered.

To print the Credit Card Authorization Report, follow these steps:

1. Select Credit Card Authorization Report from the Transactions menu.

### **Credit Card Authorization Report Menu**

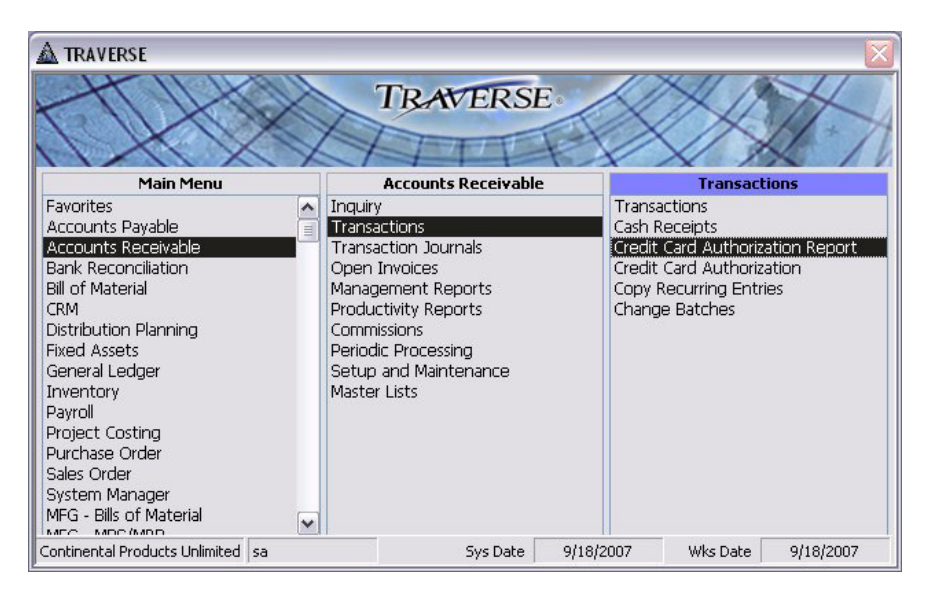

2. The Credit Card Authorization Report selection screen appears.

### **Credit Card Authorization Report Screen**

| 🛕 AR - Credit Card Authorization Report            | _ 🗆 🛛 |
|----------------------------------------------------|-------|
| Method of Payment From  Thru                       |       |
| Available Batches                                  |       |
| Print<br>Authorization Needed<br>Authorized<br>All |       |
| Report Language English                            |       |
| Continental Products Unlimite sa                   |       |

- 3. Select the **Method of Payment from** and **thru** you want to include in the report. Leave these fields blank to include all payment methods in the report.
- Select the batches for which you want to print the report for. This option is available only if you elected to use batch processing in the Business Rules function on the System Manager, Company Setup menu.

Click on the >> button to select all batches. Highlight a batch in the Available Batches and click on the > button to select single batches.

Click on the << button to unselect all batches. Highlight a batch in the Selected Batches and click on the < button to unselect single batches.

- 5. Select the information you want to Print on the report:
  - **Authorization Needed**: Print only the cash receipt transactions that are above the amount entered into the CC authorization required for amounts exceeding, business rule and have not had an authorization numbered entered into the cash receipt transaction.
  - **Authorized**: Print only the cash receipt transactions that are below the amount entered into the CC authorization required for amounts exceeding, business rule and have had an authorization numbered entered into the cash receipt transaction.
  - All: Print all cash receipt transactions regardless of whether they have an authorization number entered or not.
- 6. Select the **language** for the report. This option is available only if you use the TRAVERSE multilingual feature.
- 7. Select <u>Reset</u>, <u>File</u>, <u>Print</u>, or <u>Close</u>.

### **Credit Card Authorization**

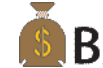

A Use the **Credit Card Authorization** function to enter authorization numbers for those cash receipt transactions entered, for credit card payment methods, using the cash receipt function or into Accounts Receivable and Sales Order transactions, that have not had a required authorization number entered.

To enter Credit Card Authorization numbers, follow these steps:

1. Select Credit Card Authorization from the Transactions menu.

#### A TRAVERSE TRAVERSE Main Menu Accounts Receivable Transactions Favorites Inquiry Transactions ~ Accounts Payable Transactions Cash Receipts Accounts Receivable Transaction Journals Credit Card Authorization Report Bank Reconciliation Open Invoices Credit Card Authorization Bill of Material Management Reports Copy Recurring Entries CRM Productivity Reports Change Batches Distribution Planning Commissions **Fixed Assets** Periodic Processing Setup and Maintenance General Ledger Master Lists Inventory Payroll Project Costing Purchase Order Sales Order System Manager MFG - Bills of Material Continental Products Unlimited sa Sys Date 9/18/2007 Wks Date 9/18/2007

### Credit Card Authorization Menu

2. The Credit Card Authorization screen appears.

### **Credit Card Authorization Screen**

| Cardholder       Pay Method       Card Number       Expiration       Amount       Authorization         Altos Server       Visa       6534597865976       8/31/2010       18,264.75       3         James Jones       Visa       87565365085764       8/31/2010       4,091.93       3         Joe Schmoe       Visa       8756549864       10/31/2009       565.54       3 |     | Show All             |            | Selected Batches  Kent  Kent |            | <u>A</u> vailable Batches |
|----------------------------------------------------------------------------------------------------|-----|----------------------|------------|------------------------------|------------|---------------------------|
| Altos Server         Visa         6534597865976         8/31/2010         18,264.75           James Jones         Visa         87565365085764         8/31/2010         4,091.93           Joe Schmoe         Visa         8756549864         10/31/2009         565.54                                                                                                    | 1 🖡 | Amount Authorization | Expiration | Card Number                  | Pay Method | Cardholder                |
| James Jones         Visa         87565365085764         8/31/2010         4,091.93           Joe Schmoe         Visa         8756549864         10/31/2009         565.54                                                                                                    |     | 18,264.75            | 8/31/2010  | 6534597865976                | Visa       | Altos Server              |
| Joe Schmoe Visa 8756549864 10/31/2009 565.54                                                                                                    |     | 4,091.93             | 8/31/2010  | 87565365085764               | Visa       | James Jones               |
|                                                                                                    |     | 565.54               | 10/31/2009 | 8756549864                   | Visa       | Joe Schmoe                |
|                                                                                                    |     |                      |            |                              |            |                           |

3. Select the **batches** for which you want to enter credit card authorization numbers for. This option is available only if you elected to use batch processing in the **Business Rules** function on the **System Manager, Company Setup** menu.

Click on the >> button to select all batches. Highlight a batch in the Available Batches and click on the > button to select single batches.

Click on the << button to unselect all batches. Highlight a batch in the Selected Batches and click on the < button to unselect single batches.

- 4. Check the **Show All** box if you want to see all cash receipt transactions regardless of whether they require and authorization number or have an authorization number entered.
- 5. Click the **Refresh** button to refresh your screen if you make any changes to your batch selections or check or uncheck the show all check box.
- 6. The **Card Holder**, **Pay Method**, **Card Number**, **Expiration** Date and **Amount** are displayed and can not be changed.
- 7. Enter or edit the Authorization number for those transactions requiring an authorization number.

Note

Credit card payments that are over the CC Authorization Required for Amounts Exceeding amount entered into the business rules, MUST have an authorization number entered or they will not post when you post transactions.

# **Bank Reconciliation**

The Bank Account setup selection in the Setup and Maintenance menu opens the System Manager, Company Setup, Bank Accounts setup with the added features in the Banking application.

## **Positive Pay Export Definition**

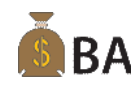

**BA** A menu selection has been added to the Setup and Maintenance menu to set up **Positive Pay Export Definition**. This allows you to build a positive pay ASCII file that can be transmitted to your bank for check payment authorization.

To set up a Positive Pay Export Definition, follow these steps:

1. Select Positive Pay Export Definition from the Setup and Maintenance menu.

#### **Positive Pay Export Definition Menu**

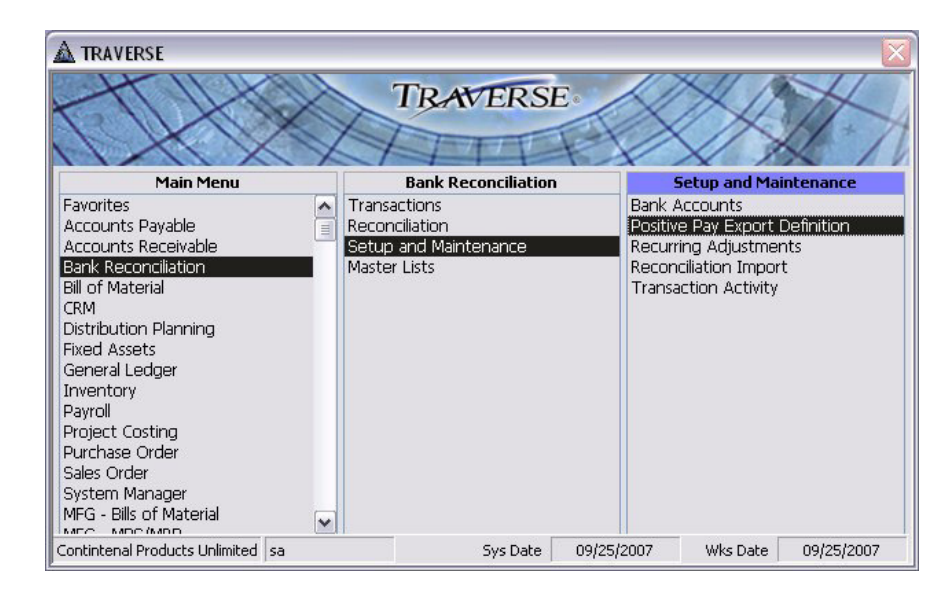

2. The Positive Pay Export Definition screen appears.

### **Positive Pay Export Definition Screen**

| <u>E</u> xport ID<br>Description | APPosPay 💌<br>AP Positive Pay |                      |                 |       |
|----------------------------------|-------------------------------|----------------------|-----------------|-------|
| File Type                        | Comma-Quote Delimited         |                      | Blocking Factor |       |
| File Name                        | L:VIRAVERSE 105\Doc           | uments VAPPosPay.txt |                 |       |
| Record                           | Field 1                       | Field 2              | Field 3         | Field |
| Vata Vetail (Detail)             | Bank Id                       | Account Number       | Action Type     | Chec  |
| Record Type Description          | Detail 🔽<br>Data Detail       |                      | ]               |       |
| Header/Tag                       |                               |                      | ~               |       |
|                                  |                               |                      |                 |       |
| Footer/Tag                       |                               |                      |                 |       |

- 3. Select or enter the Export ID you want to use for this export definition file.
- 4. Select an export ID to **Copy From** is you have a positive pay export definition set up and you want to use a similar setup.
- 5. Enter or edit the **Description** for the export ID.
- 6. Select the File Type you want to export the file to.

The files you are exporting data to must be ASCII files in one of the following comma-delimited or flat file formats:

- **Comma Delimited**: Use this format when you want the fields in the file you are exporting data to are separated by commas. This is the format used when saving the file to an Excel spreadsheet as a.csv format file.
- Comma-Quote Delimited: Use this format when you want the fields to be separated by commas and each field is also enclosed by quotation marks to allow for commas within the field's contents.

An example of such a field would be a single field for city and state within an address, such as "Minneapolis, MN." Importing this data using only the comma-delimited format may result in the data being read as two fields (due to the comma in the field's contents), instead of one, resulting in field mismatches. If this field is imported using the comma-quote delimited format, it is read correctly as a single field.

- **Fixed Length Field**: Use this format when you want records to be separated by a return character and the fields within the record are all the same width.
- **Fixed Length Record**: Use this format when you want all the records in the file are the same width and the fields within records are the same width.

An example of this format would be a file in which each record is 50 characters wide and contains five fields, each 10 characters wide. The records in such a file would follow one another end on end every 50 characters, instead of being separated by return characters. • XML: Short for Extensible Markup Language, designed especially for Web documents. It allows designers to create their own customized tags, enabling the definition, transmission, validation, and interpretation of data between applications and between organizations.

You would typically use this file format if you were transmitting the file using the internet.

• **Block**: Use this format if you want to have your file set up similar to the standard ACH file. Each record consists of blocks of data that are 94 characters long. Each block of data will consist of a specified number of records in a block.

Typically a record will consist of 940 characters, or 10 blocks of 94 characters. You will enter a fill character to fill in the blank spaces that are not used for each field in the records. A block typically consists of 10 records. For example if you have a file with 6 records you will get an additional 4 records that consists completely of 9's to fill the block of 10 records.

- 7. Enter the path and **File Name** you want to use when you export the positive pay file or use the browse button \_\_\_\_\_\_. to browse to the path and enter the file name.
- 8. If you selected **Block** as your file type, enter your **Blocking Factor**. This will be how many records you want to have in each block of data when you output your file. If you have less records than the amount that will fill the blocking factor, record lines will be added with the fill character you enter when setting up your block fields. Typically this fill character is a 9.
- 9. Select the Record Type you want to use for each field in the file to be output. The record types are:
  - **Block**: You must set up one block record when you are setting up a block file. This record is used to fill the remainder of the records in the Blocking Factor number of records. When setting up the block record fields you will leave the field values blank and just fill in the Fill Length and Fill Character. Typically the fill length will be 94 and the fill character will be 9. This will add records of 94 characters of 9's for the remaining number of records to fill the blocking factor.
  - **Detail**: Use the detail record type selection for the detail section of your file. This usually is where you will have the majority of the information. You typically will have all the columns you are going to have in your output file in the detail record type.
  - Footer: Use the footer record type when you want to group your footer total records by a
    specific field from your detail section. For example if you want to have a check total by Bank ID
    you would select footer as the record type and then Bank ID as your Group Value. Then when
    you are setting up the fields for your footer record, you would select the field value you want
    totaled, in this example, Check Amount.
  - Header: Use the header record type when you want to group your records into specific groups and have sorting by columns in these groups. For example if you want to have your file grouped by Bank ID and then Account number you would select header for the record type and for the field value you would need to have Bank ID in the field value for that header record. To then sort by Account Number you would add a second header record and select Account Number for your field value for that account number header record.
- 10. Enter or edit the **Description** for the record type field.

This usually will be what you will have in each detail section of your file. Examples of the record type descriptions would be Data Detail and Totals.

11. Select the Group Value for the Header and Footer record types.

The Group Value you select will be the field in the output file you want your records grouped by when it is output and you are going to be generating totals. A typical group value might be Bank ID, so you can get check totals and a check count by

bank ID.

When you select Header as your record type you will select the group value for the field you want to sort and group your records by using a header.

- 12. Enter or edit the **Header/Tag**. This is used for the XML file output type to have a header tag entered into the output file for the header of your record. A typical header/tag would look like this <BankID>. This will start the header section of the file.
- 13. Enter or edit the **Footer/Tag**. This is used for the XML file output type to have a footer tag entered into the output file for the footer of your record. A typical footer/tag would look like this <CheckTotal>. This will start the footer section of the file.

### **Positive Pay Export Definition - Field Detail**

| <u>E</u> xport ID                                                                                                    | APPosPay 🔽                         | •                      |                 |              |
|----------------------------------------------------------------------------------------------------|------------------------------------|------------------------|-----------------|--------------|
| Description                                                                                                    | AP Positive Pay                    |                        |                 |              |
| File Type                                                                                                    | Comma-Quote Delimi                 | ited 💌                 | Blocking Factor |              |
| File Name                                                                                                    | C:\TRAVERSE 105\                   | Documents\APPosPay.txt |                 |              |
| Record                                                                                                    | Field 1                            | Field 2                | Field 3         | Field        |
| Data Detail (Detail)                                                                                                    | Bank Id                            | Account Number         | Action Type     | Chec         |
| Check Total (Footer                                                                                                    | j fill                             | fill2                  | fill3           | Check        |
| Description F                                                                                                    | ank Id                             |                        |                 | <u>)</u>     |
| Description E     Field Value [                                                                                           | iank Id<br>3ankID]                 |                        |                 | <br>         |
| Description E<br>Field Value [<br>Multiplier                                                                              | ank Id<br>3ankID]                  |                        |                 | <br>         |
| Description     Field Value     Multiplier     Format                                                                     | ank Id<br>3ankID]                  |                        | × (             | <br>ranslate |
| Description     Field Value     Multiplier     Format     Justify                                                         | lank Id<br>3ankID]                 | -ill Length 0 Fill Cha | aracter         | <br>         |
| Description     Field Value     Multiplier     Format     Justify     Header/T ag                                         | tank Id<br>3ankID]<br>eft v F      | -ill Length 0 Fill Cha | aracter         | <br>         |
| Description 8     Field Value [         Multiplier         Format         Justify         Header/T ag         Footer/T ag | Hank Id<br>BankID)<br>I<br>eft v F | Fill Length 0 Fill Cha |                 | <br>         |

Once you have your Records set up you will then need to set up your fields. Typically you will have a header, detail and footer records and multiple fields within the records. Each field you set up will be a column in your output file. Enter the fields in the order you want your output file to be set up in.

To enter the detail of each field, put your cursor into the record and field you want to add or edit and follow these steps:

- 1. Enter the **Description** of the field you currently have selected.
- 2. Select the Field Value you want put in to the field you have selected. The field value selections are:
  - **AccountNumber**: The Bank ID account number entered into the Our Account Number on the Bank tab of the Bank Accounts setup will be output to this field.
  - ActionType: The type of action being done with each record, an Add or a Delete.
  - **BankID**: The Bank ID the Positive Pay export ID was set up for will be output to this field. This comes from the System Manager Bank Accounts setup.
  - CheckAmount: The amount of each check will be output in this field.
  - CheckDate: The Date of the check will be output in this field.
  - CheckNumber: The number of the check printed will be output in this field.

- **PayeeAddress1**: The 1st address line from the Pay-To tab in the Vendor setup will be output to this field.
- **PayeeAddress2**: The 2nd address line from the Pay-To tab in the Vendor setup will be output to this field.
- PayeeCity: The city from the Pay-To tab in the Vendor setup will be output to this field.
- **PayeeName**: The name from the Pay-To tab in the Vendor setup will be output to this field.
- PayeeRegion: The region from the Pay-To tab in the Vendor setup will be output to this field.
- **PayeePostalCode**: The postal code from the Pay-To tab in the Vendor setup will be output to this field.
- **TransactionType**: The type of transaction being done for each record is output in this field, Register or Void.
- WorkstationDate: The workstation date of the workstation outputting the file is output to this field.
- CheckCount: The number of checks for each record that is being output to the file.
- 3. To translate data from the file into a value that your bank recognizes (for example, Trans Type), click the **Translate** button at the end of the field value record you want to enter a translation for.

### **Positive Pay Export Definition - Translate**

| 🛕 SM - Positive Pay Export Definition            |                          | <   |
|--------------------------------------------------|--------------------------|-----|
| Value Tran                                       | slations For: Trans Type | ~   |
| Translate Values From                            | Translate Values To      |     |
| 0                                                | Register                 |     |
| 1                                                | Void                     |     |
|                                                  |                          |     |
|                                                  |                          | 101 |
| Contintenal Products Unlimite sa                 | L.                       | -   |
| Record: 14 4 3 > > > > > > > > > > > > > > > > > | 3                        | -   |

When the Positive Pay Export Definition translation dialog box appears, enter the original TRAVERSE and the output value to which to translate the TRAVERSE value.

- 4. Enter the **Multiplier** value you want the check amount value to be multiplied by to give you the correct formatting. A block type file will by default assume that you have multiplied all values by 100. In other words there are no decimal places in a block file, it is assumed when you are using this type of file that you have two decimal places in all your numbers.
- 5. Enter the **Format** you want the field value to be displayed in. This field is only available for the following field values; CheckAmount, CheckDate, WorkstationDate and CheckCount.
- 6. Elect how you want to **Justify** the records in this field, Left or Right.

- 7. Enter the number of characters you want as a **Fill Length** for a Block type file. This will be the number of characters this field will use when filling the block type record. For the Block record you will need to fill in 94 into this field.
- 8. Enter the **Fill Character** to use to fill in any blank characters in a block type file. This typically will be 9. If you have a record that does not use all the characters in the field the rest of the field will be filled in with 9's. Also the Block record that will fill in the remaining blocking factor records will be records filled in with all 9's.
- Enter or edit the Header/Tag. This is used for the XML file output type to have a header tag entered into the output file for the header of your record. A typical header/tag would look like this <BankID>. This will start the header section of the file.
- 10. Enter or edit the **Footer/Tag**. This is used for the XML file output type to have a footer tag entered into the output file for the footer of your record. A typical footer/tag would look like this <CheckTotal>. This will start the footer section of the file.

# **Reconciliation Import**

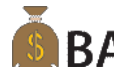

**BA** Use the **Reconciliation Import** function to create an import layout format for importing reconciliation data from a file created by another system into Bank Reconciliation. This format tells the TRAVERSE system where information is located in the file, whether default values should be used when null or empty fields are encountered, and how to place the imported data into Bank Reconciliation tables. The data you import must be from an ASCII file in comma delimited, comma-quote delimited, fixed length field, or fixed length record formats.

This function is only available if you have the Banking application installed and you said Yes to the option to Allow Reconciliation Imports in the Business Rules function.

The files from which you are importing data must be ASCII files in one of the following commadelimited or flat file formats:

- **Comma Delimited**: Use this format when the fields in the file from which you are importing data are separated by commas. This is the format used when saving an Excel spreadsheet as a .csv format file.
- **Comma-Quote Delimited**: Use this format when fields are separated by commas and each field is also enclosed by quotation marks to allow for commas within the field's contents.

An example of such a field would be a single field for city and state within an address, such as "Minneapolis, MN." Importing this data using only the comma-delimited format may result in the data being read as two fields (due to the comma in the field's contents), instead of one, resulting in field mismatches. If this field is imported using the comma-quote delimited format, it is read correctly as a single field.

- **Fixed Length Field**: Use this format when records are separated by a return character and the fields within the record are all the same width.
- **Fixed Length Record**: Use this format when all records in the file are the same width and the fields within records are the same width.

An example of this format would be a file in which each record is 50 characters wide and contains five fields, each 10 characters wide. The records in such a file would follow one another end on end every 50 characters, instead of being separated by return characters. To set up **Reconciliation Import** files, follow these steps:

1. Select **Reconciliation Import** from the **Setup and Maintenance** menu.

### **Reconciliation Import Menu**

| A TRAVERSE                                                                                                    |                                                                |                                                                                                    |
|----------------------------------------------------------------------------------------------------|----------------------------------------------------------------|----------------------------------------------------------------------------------------------------|
|                                                                                                    | TRAVERSE                                                       |                                                                                                    |
| Main Menu                                                                                                    | Bank Reconciliation                                            | Setup and Maintenance                                                                                                    |
| Favorites<br>Accounts Payable<br>Accounts Receivable<br>Bank Reconciliation<br>Bill of Material<br>CRM<br>Distribution Planning<br>Fixed Assets<br>General Ledger<br>Inventory<br>Payroll<br>Project Costing<br>Purchase Order<br>Sales Order<br>System Manager<br>MEG - Bils of Material | Transactions Reconciliation Setup and Maintenance Master Lists | Bank Accounts<br>Positive Pay Export Definition<br>Recurring Adjustments<br>Reconditation Import<br>Transaction Activity |
| Contintenal Products Unlimited sa                                                                                                    | Sys Date 09                                                    | 9/25/2007 Wks Date 09/25/2007                                                                                            |

2. The Reconciliation Import screen appears.

### **Reconciliation Import Screen**

| Layout ID FNBRecon                | V Descriptio      | n FNB001 R  | econciliatior | 1       | -       |   |       |                  |
|-----------------------------------|-------------------|-------------|---------------|---------|---------|---|-------|------------------|
| File Type Comma Delimited         | <b>v</b>          |             | Record L      | ength   | 0       |   | (),   | nport)           |
| File <u>N</u> ame C:\Documents an | d Settings\kenthe | e\My Docume | ents\BRRec    | lmp.txt |         |   |       | <b>(((((</b> ))) |
| Field Name                        | Туре              | Field       | Start         | Length  | Default |   | Force | ^                |
| AmountMultiplier                  | Number            | 0           | 1             | 0       | 1       | ~ |       | [ ··· ]          |
| BankId*                           | Text              | 0           | 1             | 0       | FNB001  | ~ |       |                  |
| Descr                             | Text              | 5           | 1             | 24      |         | ~ |       |                  |
| Reference*                        | Text              | 1           | 1             | 24      |         | ~ |       |                  |
| SourceID*                         | Text              | 3           | 1             | 2       |         | ~ |       |                  |
| TransDate                         | Date              | 2           | 1             | 10      |         | ~ |       |                  |
| TransDay                          | Number            | 2           | 1             | 2       |         | ~ |       |                  |
| TransMonth                        | Number            | 2           | 4             | 2       |         | ~ |       |                  |
| TransType                         | Number            | 0           | 1             | 0       |         | ~ |       |                  |
| TransYear                         | Number            | 2           | 7             | 4       |         | ~ |       |                  |
| VoidStopYn                        | Boolean           | 0           | 1             | 0       | 0       | ~ |       |                  |
|                                   |                   |             |               |         |         |   |       | _                |
|                                   |                   |             |               |         |         |   |       | ~                |

- 3. To create a new layout, click the **New Record** button on the toolbar. A blank Reconciliation Import screen appears.
- 4. Enter a unique ID in the Layout ID box.
- 5. Select a layout ID in the **Copy From** box to copy information from an existing layout. This box appears only for new layouts
- 6. To edit an existing layout, select the Layout ID you want to edit.
- 7. Enter a description for the layout you are creating or edit the existing one, if necessary.
- 8. In the **File Type** box, select the record format of the ASCII file from which you are importing information: **Comma Delimited, Comma-Quote Delimited, Fixed Width Field,** or **Fixed Width Record.**

- 9. If you selected **Fixed Length Record**, the **Record Length** box is available. Enter the record length.
- 10. In the **File Name** box, enter the location and name of the file you want to import, or click the browse button to locate the file.
  - To view the file, click the camera button to launch the application in which the file was created, such as Microsoft Word.
- 11. The field names that appear in the lower half of the screen are pulled from the TRAVERSE tables into which the data you import is placed. Your import file may not use the same field names or these fields may not exist at all in the ASCII file. Go through the field names and set up your import parameters.
  - If you select **Comma Delimited** or **Comma-Quote Delimited** as the file type, enter the field number in the **Field** box. The system takes data from the field you specify here and places it in the specified field in the TRAVERSE tables.
  - If you select **Fixed Length Field** or **Fixed Length Record** as the file type, enter the starting position in the **Start** box and the length of the respective field in the **Length** box. The system scans the file, takes data from the file based on the information you specify here, and places it in the specified field in the TRAVERSE tables.
  - To place a certain value into a field that exists in the ASCII file but may be null or blank in some of the records, enter that value into the **Default** box.
  - To assign the value <**null**> or <**blank**> to a field, select it from the **Default** box, otherwise enter the appropriate value.
  - To force a certain value into a field that exists within TRAVERSE when the ASCII file does not contain that field, enter that value into the Default box and select the **Force** check box.
  - To translate data contained in fields in the import file into values recognized by TRAVERSE (for example, to map account numbers contained in the import file field to TRAVERSE Bank Ids or to translate codes), click the browse button for the field.
  - When the **Import Transactions translation dialog box** appears, enter the values the field in the import file contains in the boxes on the left and the TRAVERSE values to which to translate these values in the boxes on the right.
- 12. To open the Import Transactions function to import data from the ASCII file now, click Import.
- 13. Close the screen to save your changes and return to the main menu.

To translate data from the file into a value that TRAVERSE recognizes (for example, account numbers), click the **Translate** button at the end of the record you want to enter a translation for.

### **Import Transactions - Translate**

| ▲ Import Transactions            |                                   | _ 🗆 🛛 |
|----------------------------------|-----------------------------------|-------|
|                                  | Value Translations For: TransType | Close |
| Translate Values From            | Translate Values                  | To    |
| Disbursement                     | • -1                              |       |
| Deposit                          | ≥ 2                               |       |
|                                  |                                   | 1     |
|                                  |                                   |       |
|                                  |                                   |       |
|                                  |                                   |       |
|                                  |                                   | 3     |
|                                  |                                   |       |
|                                  |                                   |       |
|                                  |                                   |       |
|                                  |                                   |       |
|                                  |                                   |       |
|                                  |                                   |       |
|                                  |                                   |       |
| Continental Products Unlimite sa |                                   | ~     |
| Record: 14 4 3 > > >             | * ⊠ ÞI of 3                       |       |

When the Import Transactions translation dialog box appears, enter the original value and the TRAVERSE value to which to translate the original value.

To open the Import Transactions function to import data from the ASCII file now, click Import.

Use the **Reconciliation Import** function to import data from ASCII flat files into TRAVERSE based on the reconciliation import layout you set up in the **Reconciliation Import** function.

To Import Transactions, follow these steps:

- 1. Click the Import button on the Reconciliation Import screen.
- 2. The Import Transactions screen appears.

#### Import Transactions Screen

| BR - Imp          | ort Transactions       |                     |                      |          |
|-------------------|------------------------|---------------------|----------------------|----------|
| Layout ID         | test                   | ~                   | Description test     |          |
| File Type         | Comma Delimited        |                     |                      |          |
| File <u>N</u> ame | C:\Documents and Setti | ngs\kenthe\My Docum | ents\BRRecImp.txt    | ··· (23) |
|                   |                        |                     |                      |          |
|                   |                        |                     |                      |          |
|                   |                        |                     |                      |          |
|                   |                        |                     |                      |          |
|                   |                        |                     |                      |          |
|                   |                        |                     |                      |          |
|                   |                        |                     |                      |          |
|                   |                        |                     |                      |          |
|                   |                        |                     |                      |          |
|                   |                        |                     |                      |          |
|                   |                        |                     |                      |          |
|                   |                        |                     |                      |          |
|                   |                        |                     |                      |          |
|                   |                        |                     |                      |          |
|                   |                        | Read                | ⊻erify <u>W</u> rite |          |

- 3. Before you can import transaction information, you must use the **Reconciliation Import** function to set up import layouts that tell TRAVERSE where information is located in the import file so that the system can import and place the data into BR reconciliation tables properly.
- 4. Select the Layout ID to use to import data. The Description, File Type, and File Name associated with that layout appear.
- 5. To import data from a different file, enter the full file path and name in the **File Name** box, or click the browse button is to locate the file. Click the View File button is to view the file in a text editor.
- 6. Click **Read** to read the data in the file and place it in a temporary table for validation.
- 7. When the confirmation message appears, click **OK**. The **Verify** and **Write** buttons are now available.
- 8. Click **Verify** to validate the parameters you defined in the layout ID, such as comparing field, start, and length entries as well as checking for values in forced fields.
- 9. If errors are detected, a message appears asking if you want to review the data. Click **Yes** to review the log information on the Edit/Verify Imported Transactions dialog box; otherwise, click **No** to return to the Import Transactions screen.

### **Edit/Verify Imported Transactions Dialog Box**

|     | 3R - Edit/Verify | Imported Tra | ansactions                       |        |                  |         |           |             | _ 🗆 🛛     |
|-----|------------------|--------------|----------------------------------|--------|------------------|---------|-----------|-------------|-----------|
|     | Counter          | User ID      | Workstation ID                   | Status | Transaction Date | Bank ID | Source ID | Description | Reference |
|     | 23               | sa           | KENTTHINKPAI                     | OK     | 4/16/2007        | FNB001  | PA        |             |           |
|     | 24               | sa           | KENTTHINKPAI                     | OK     | 4/20/2007        | FNB001  | AP        |             |           |
|     | 25               | sa           | KENTTHINKPAI                     | OK     | 4/20/2007        | FNB001  | AP        |             |           |
|     | 26               | sa           | KENTTHINKPAI                     | OK     | 4/20/2007        | FNB001  | AP        |             |           |
|     | 27               | sa           | KENTTHINKPAI                     | OK     | 10/24/2006       | FNB001  | BR        |             |           |
| •   | (AutoNumber)     |              |                                  |        |                  |         |           |             |           |
|     |                  |              |                                  |        |                  |         |           |             |           |
| Rec | ord: 🚺 🖣 🦷       | 6            | ▶ <b>  ▶</b> * ⊠ ▶ <b>!</b> of 6 | 5      | <                |         |           |             | >         |

It there are errors listed in the **Status** field, you can edit those transactions that have errors, to correct the errors, and when you write the transactions they will be written to the journal corrected.

- 10. Once you have successfully verified the import parameters, click **Write** to save the data in the ASCII file to the GL transaction tables.
- 11. A confirmation message appears when the import completes successfully.
- 12. To view the resulting transactions after the import completes, use the **Transactions** function or print the **GL Journal**.

### **Cleared Transactions**

When you receive a bank statement for one of your bank accounts, use the **Cleared Transactions** function to indicate which transactions have cleared the bank. Cleared transactions update bank account records, are included in the Reconciliation Report, and are purged when you run the Purge Cleared Transactions function.

If Bank Reconciliation interfaces with General Ledger, you may want to post the GL journal to the GL master before clearing transactions so that the general ledger account assigned to each bank account record reflects the most recent balance, or check the box to include unposted GL journal entries in the bank account balances.

# **Clear Specific Transactions**

If Bank Reconciliation interfaces with General Ledger, select the check box to include unposted GL journal entries in the bank account balance. Clear the box to include only entries posted to the GL journal in the account balance.

To clear a specific transaction, follow these steps:

1. Select Cleared Transactions from the Reconciliation menu.

#### **Cleared Transactions Menu**

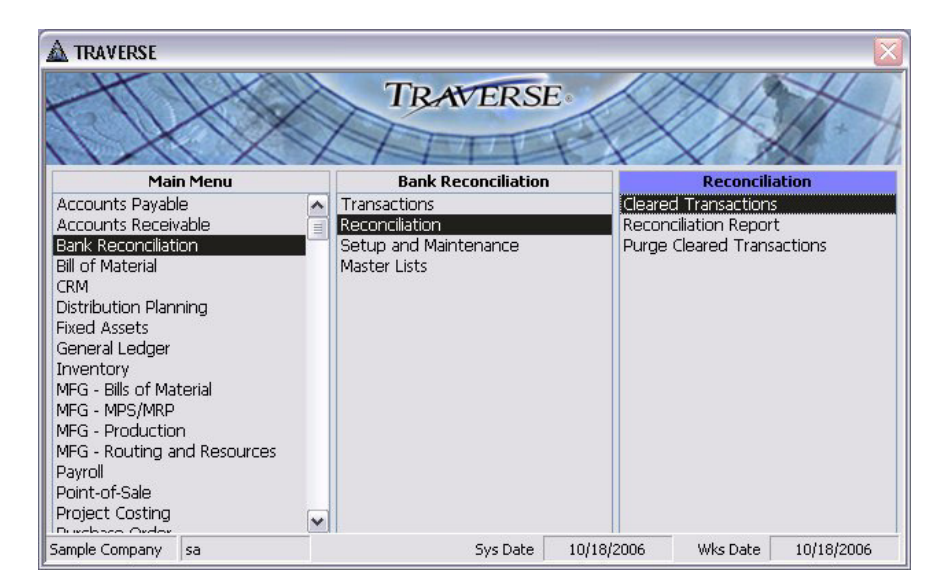

2. The Cleared Transactions screen appears.

### **Cleared Transactions Screen**

|                     | s Djsburseme           | ents Adju      | <u>is</u> tments | <u>T</u> ransfers | Imported Data |
|---------------------|------------------------|----------------|------------------|-------------------|---------------|
|                     |                        |                |                  |                   |               |
| Bank Account ID     | FNB001                 | First Nation B | Bank - Mpls      |                   |               |
| Bank Acct Balance   | 6,529.4                | 3              |                  |                   |               |
| Statement Balance   | 0.0                    | ן              |                  |                   |               |
| Statement Date      |                        |                |                  |                   |               |
| Include Unposted GL | Journal Entries in Bal | ance 🔽         |                  |                   |               |
| Currency ID         | USD                    |                |                  |                   |               |
|                     |                        |                |                  |                   |               |
|                     |                        |                |                  |                   |               |
|                     |                        |                |                  |                   |               |
| <u></u>             |                        |                |                  |                   |               |
|                     |                        |                |                  |                   |               |

### **Imported Data Tab**

| <u>B</u> ank      | Deposits          | Disbursements                         | Adjustments                                         | <u>T</u> ransfers      | Imported Data |                 |           |
|-------------------|-------------------|---------------------------------------|-----------------------------------------------------|------------------------|---------------|-----------------|-----------|
| Do                | cument            | Source Document                       | Descripti                                           | on                     | Reference     | Amount          | Date      |
| 10                |                   | PA                                    |                                                     |                        |               | 2,893.69        | 4/16/2007 |
| 11111             |                   | AP                                    |                                                     |                        |               | 43,113.73       | 4/20/2007 |
| ▶ 513767          |                   | AP                                    |                                                     |                        |               | 14,766.00       | 4/20/2007 |
| Record: 📢         | 3                 | • • • • • • • • • • • • • • • • • • • | of 3                                                |                        |               |                 |           |
| Crit <u>e</u> ria | Balan <u>c</u> es | Auto<br>Bank Acco<br>mport -14,970    | Undo Delete<br>unt Outstanding<br>.52 -1,263,476.84 | Adjuste<br>1,248,506.3 | ed St         | atement<br>0.00 |           |

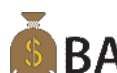

The Imported Data tab is only available if you have the Banking application installed and said Yes to BA the option to Allow Reconciliation Imports in the Business Rules function.

Transactions selected on this tab will be marked as cleared when they are selected.

Deposits, Disbursements, Adjustments and Transfers will be available for selection once you have run the Reconciliation Import function and clicked the Import button and imported transactions into the cleared transactions.

- 1. Select the **Document** you want to clear from the Document combo box. You can only select deposits, disbursements, adjustments or transfers that were imported from your bank file.
- 2. The **Source Document**, **Description**, **Reference**, **Amount** and **Date** are displayed and can not be edited.
- 3. Select one of the buttons at the bottom of the tab.

#### **Command Buttons**

| Name   | Description                                                                                                    |
|--------|----------------------------------------------------------------------------------------------------|
| Auto   | Will fill in all the records that match<br>current transactions on the cleared<br>transactions tabs, from the<br>reconciliation import file that was read,<br>verified and written. |
| Undo   | Will undo the auto fill if you have selected the Auto button.                                                                                                    |
| Delete | Will delete the selected transaction on the tab.                                                                                                    |

#### **Selection Criteria Dialog Box**

| Look <u>B</u> y | Criteria | Search Value                                                                                                    |          |  |
|-----------------|----------|----------------------------------------------------------------------------------------------------|----------|--|
|                 | <b>v</b> | ¥                                                                                                    | <b>v</b> |  |
|                 | ~        | <ul> <li>Image: A start of the start of the start of</li></ul> | ~        |  |
|                 | <b>~</b> | <b>v</b>                                                                                                    | ~        |  |
|                 |          |                                                                                                    |          |  |
|                 |          |                                                                                                    |          |  |

Select **Criteria** on the bottom left corner of the screen when you are on the **Deposits**, **Disbursements**, **Adjustments**, or **Transfers** tab to view the Selection Criteria dialog box. Criteria you select applies only to the active **Cleared Transactions** tab.

- 4. Select the item to filter by in the Look By box, select the search Criteria, then enter the term to search for in the Search Value box.
  - You can enter up to three sets of search criteria, and you can use the% character to search for two (or more) terms separated by other characters. Refer to the **Lookup** command for more information on searching.
- 5. Click **OK** to apply the filtering criteria to the active **Cleared Transactions** tab and return to the Cleared Transactions screen or click **Close** to return to the Cleared Transactions screen.

The direct deposit information that was on the Company Bank tab of the Payroll Information screen has been moved to the Bank Accounts setup in System Manager.

## **Business Rules**

Use the **Business Rules** function to define application interfaces and general information about Payroll functions. You can elect to save history, enter default hours and user-defined fields.

To set up the **Business Rules**, follow these steps.

1. Select Business Rules from the System Manager, Company Setup menu.

#### **Business Rules Menu**

| tt                                                                                                    |      | TRAVERS                                                                                                    | SE •     | X                                                                    | H                                                                                          | X         |
|----------------------------------------------------------------------------------------------------|------|----------------------------------------------------------------------------------------------------|----------|----------------------------------------------------------------------|--------------------------------------------------------------------------------------------|-----------|
| Main Menu                                                                                                    |      | System Manager                                                                                                    | r        |                                                                      | Company                                                                                    | Setup     |
| Favorites<br>Accounts Payable<br>Accounts Receivable<br>Bank Reconciliation<br>Bill of Material<br>CRM<br>Distribution Planning<br>Fixed Assets<br>General Ledger<br>Inventory<br>Payroll<br>Project Costing<br>Purchase Order<br>Sales Order<br>System Manager<br>MFG - Bills of Material | • "" | Workstation Configuration<br>Company Setup<br>Setup and Maintenance<br>Master Lists<br>Tax Setup<br>Web Setup and Maintenan<br>System Audit | ce       | Compa<br>Period<br>Busines<br>Bank A<br>Gains a<br>Descrip<br>Employ | ny Informatio<br>Conversion<br>ss Rules<br>.ccounts<br>and Losses Ac<br>tion Items<br>rees | counts    |
| Continental Products Unlimited                                                                                                    | sa   | Sys Date                                                                                                    | e 8/22/2 | 2007                                                                 | Wks Date                                                                                   | 8/22/2007 |

2. The Business Rules screen appears.

### **Business Rules Screen**

| SM - Business Rules                           |                                                     |             |  |
|-----------------------------------------------|-----------------------------------------------------|-------------|--|
| Business Rules                                |                                                     |             |  |
| Application                                   | Defaults-GLåccount                                  |             |  |
| - Accounts Payable                            | Famings                                             | 00-000-6110 |  |
| - Accounts Receivable                         | Employer Costs                                      | 00-000-0110 |  |
| <ul> <li>Bill of Materials/Kitting</li> </ul> | Employer Costs                                      | 00-000-6210 |  |
| <ul> <li>Bank Reconciliation</li> </ul>       | Cash                                                | 00.000.1000 |  |
| - CRM                                         | Advance FIC Deverante                               | 01 000 0200 |  |
| <ul> <li>Direct Deposit</li> </ul>            | Advance Elo Payments                                | 01-000-6200 |  |
| <ul> <li>Distribution Planning</li> </ul>     | Civia Cada 0                                        | 40.000      |  |
| - Fixed Assets                                |                                                     | 40.000      |  |
| - General Ledger                              |                                                     | 40.000      |  |
| - Inventory                                   | Group Lode 2                                        | 86.667      |  |
| <ul> <li>Project Costing</li> </ul>           | Group Lode 3                                        | 173.333     |  |
| MFG - Bills of Material                       | Group Code 4                                        | 0.000       |  |
| - MFG - MPS/MRP                               | Group Code 5                                        | 0.000       |  |
| - MFG - Production                            | Group Code 6                                        | 0.000       |  |
| MFG - Routing & Resources                     | Group Code 7                                        | 0.000       |  |
| - Pavroll                                     | Group Code 8                                        | 0.000       |  |
| Purchase Order                                | Group Code 9                                        | 0.000       |  |
| Point-of-Sale                                 | Defaults - Miscellaneous                            |             |  |
| Service Director                              | Minimum Wage Code                                   | REG         |  |
| Sustem Manager                                | Default Bank ID                                     | FNB001      |  |
| Sales Order                                   | Minimum Wage                                        | 6.15        |  |
| Warehouse Management                          | Maximum Sick Hours                                  | 40.000      |  |
| Configuration Group                           | Maximum Vacation Hours                              | 0.000       |  |
| Bala                                          | DCB Limit                                           | 0.00        |  |
| T. Hole                                       | Interface - Application                             |             |  |
|                                               | General Ledger                                      | Yes         |  |
|                                               | Bank Reconciliation                                 | Yes         |  |
|                                               | Interface - History                                 |             |  |
|                                               | Save Payroll Transaction History                    | Yes         |  |
|                                               | Save Check History                                  | Yes         |  |
|                                               | Miscellaneous                                       |             |  |
|                                               | Automatic Accrual of Vacation/Sick Time             | Yes         |  |
|                                               | Include Vacation/Sick Hours for Accrual Calculation | No          |  |
|                                               | Use First or Last Name First on Checks              | First       |  |
|                                               | Print Company Name on Checks                        | No          |  |
|                                               | Lise Only the Default Bank ID                       | No          |  |
|                                               | Employer Taxes/Costs to Home or Worked Department   | Home        |  |
|                                               | Allow Posting without Printing Checks               | Yes         |  |
|                                               | Allow Editing after Printing                        | Yee         |  |
|                                               | Lise Department Allocations                         | No          |  |
|                                               | Use Department Allocations                          | NO          |  |
|                                               | Default Bank ID                                     |             |  |
| Andu OK Count                                 | 1                                                   |             |  |
|                                               |                                                     |             |  |

### **Defaults - Miscellaneous**

3. Select the **Default Bank ID** you want to use when Calculating checks. This bank account will default into the Bank Account ID field on the calculate checks screen and can be changed if you select No for the Use Only the Default Bank ID option in the Miscellaneous section of the business rules.

You will only see the General account type banks listed when you click on the browse button.

### Miscellaneous

4. Select **Yes** to **Use Only the Default Bank ID** you selected for the default bank ID in the defaults - miscellaneous section of the business rules. Select **No** to be able to select a different when calculating checks.

### **Calculate Checks**

Use the **Calculate Checks** function to calculate checks from time ticket transactions entered and posted on the Daily Work menu and to calculate checks for salaried employees. The Calculate Checks function calculates sick and vacation accruals and updates the Current Pay Period Accrual fields in the Accrual Adjustments function.

To Calculate Checks, follow these steps:

1. Select Calculate Checks from the Payday Work menu.

#### **Calculate Checks Menu**

| A TRAVERSE                                                                                                    |                                                                                                    |                                                                                                    |
|----------------------------------------------------------------------------------------------------|----------------------------------------------------------------------------------------------------|----------------------------------------------------------------------------------------------------|
|                                                                                                    | TRAVERSE                                                                                                    |                                                                                                    |
| Main Menu                                                                                                    | Payroll                                                                                                    | Payday Work                                                                                                    |
| Favorites Accounts Payable Accounts Receivable Bank Reconciliation Bill of Material CRM Distribution Planning Fixed Assets General Ledger Inventory Payroll Purchase Order Sales Order Sales Order System Manager Project Costing MFG - Bills of Material MFG - Deduction | Inquiry<br>Daily Work<br>Payday Work<br>History Reports<br>Personnel Reports<br>Quarter/Year-End Reports<br>Productivity Reports<br>Periodic Processing<br>Codes Maintenance<br>Setup and Maintenance<br>Master Lists | Celculate Checks<br>Manual Checks<br>Edit Register<br>Accrual Adjustments<br>Sick and Vacation Report<br>Print Checks<br>Create Direct Deposit File<br>Print Vouchers<br>Check Register<br>Paycheck Received Report<br>Withholding Report<br>Employer Tax Report<br>Pay Period Deduction Report<br>Department Expense Report<br>Post Checks<br>Void Checks |
| Continental Products Unlimited sa                                                                                                    | Sys Date 8/22                                                                                                    | /2007 Wks Date 8/22/2007                                                                                                    |

2. The Calculate Checks screen appears.

### **Calculate Checks Screen**

| 🛕 PA - Calculate Checks                                                                                                    |      |
|----------------------------------------------------------------------------------------------------|------|
| Payroll Number 000001<br>Quarter 3<br>Period End 09/28/2007<br>Date On Checks 09/28/2007<br>GL Period/Year 9 / 2007                                                                                                    |      |
| Group       Period Beg       Pay Code       Group       Period Beg       Pay Code         0       5       5       1       1       09/15/2007       1       6       1       1       1       1       1       1       1       1       1       1       1       1       1       1       1       1       1       1       1       1       1       1       1       1       1       1       1       1       1       1       1       1       1       1       1       1       1       1       1       1       1       1       1       1       1       1       1       1       1       1       1       1       1       1       1       1       1       1       1       1       1       1       1       1       1       1       1       1       1       1       1       1       1       1       1       1       1       1       1       1       1       1       1       1       1       1       1       1       1       1       1       1       1       1       1       1       1       1       1       1       1 |      |
| Contintenal Products Unlimite sa                                                                                                    | 2007 |

- 3. The current **payroll number** and **quarter** are displayed.
- 4. Select the **period end date** for the calculation checks.
- 5. Select the **date** to print **on** the payroll **checks**.
- 6. Select the **GL period** and the **year** is displayed for the checks.

- 7. Select the **group code**(s) to calculate checks for. The Period Beg and Pay Code fields are enabled.
- 8. Enter the date on which the **pay period begins** for the group code. The date entered must be prior to the Period End date selected above.
- 9. Enter the **pay code** that indicates which scheduled deductions should be taken for the checks in the group in which pay period within a month. The pay code represents the 1 through 5 method of deduction fields on the deductions and employer costs tab in the employee information function. Enter 6 if you do not want deductions to be taken for *any of* the group's checks. If you do not want deductions taken for a *few* particular checks in the group, you can zero out the deduction amounts using the manual checks function.

The pay code number entered will vary depending on how often employees are paid within a month. If employees are paid weekly you could have up to 5 pay periods per month. If employees are paid every other week you could have up to 3 pay periods per month. If employees are paid twice a month you will only use 2 pay periods per month.

- 10. Check the box to **calculate direct deposit** for those employees that have a direct deposit set up; otherwise clear the box. This box will only appear if you have direct deposit installed.
  - 11. Check the box to calculate checks for salaried employees; otherwise, clear the box.
  - 12. Check the box to **calculate sick and vacation accruals**; otherwise, clear the box. This box will only appear if you have the option to automatically calculate sick and vacation selected.
  - 13. Select the Bank Account ID you want to use for this group of payroll checks. The bank account ID selected in the business rules Default Bank ID option will be displayed. You may change the bank ID if you said No to the Use Only the Default Bank ID option. If you selected Yes to this option you will not be allowed to change the bank account ID.
  - 14. Select OK to begin processing.

### **Create Positive Pay File**

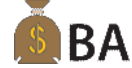

**BA** A menu selection has been added to **Create Positive Pay File** on the Pay Invoices menu to allow you to generate an ASCII file to transmit to your bank for check payment authorization.

Note

You must print checks prior to running the Create Positive Pay File function. The check number is required to display the payments that will be output in the file.

To use the Create Positive Pay File function, follow these steps:

1. Select Create Positive Pay File from the Payday Work menu.

### **Create Positive Pay File Menu**

|                                                                                                    |                                                                                                    |         | X                                                                                                    |
|----------------------------------------------------------------------------------------------------|----------------------------------------------------------------------------------------------------|---------|----------------------------------------------------------------------------------------------------|
|                                                                                                    | TRAVERS                                                                                                    | E       | XXX                                                                                                    |
| Main Menu                                                                                                    | Payroll                                                                                                    |         | Payday Work                                                                                                    |
| Favorites Accounts Payable Accounts Payable Bank Reconciliation Bill of Material CRM Distribution Planning Fixed Assets General Ledger Inventory Payroll Project Costing Purchase Order Sales Order System Manager MFG - Bills of Material MFG - Mino (Mana Distribution Plance Mana Distribution Plance Manager MFG - Bills of Material MFG - Bills of Material MFG - Bills o | Inquiry<br>Daily Work<br>Payday Work<br>History Reports<br>Personnel Reports<br>Quarter/Year-End Reports<br>Productivity Reports<br>Periodic Processing<br>Codes Maintenance<br>Setup and Maintenance<br>Master Lists |         | Calculate Checks Manual Checks Edit Register Accrual Adjustments Sick and Vacation Report Print Checks Create Direct Deposit File Print Vouchers Check Register Paycheck Received Report Withholding Report Employer Tax Report Pay Period Deduction Report Department Expense Report Post Checks Vidi Checks Vidi Checks |
| Contintenal Products Unlimited sa                                                                                                    | Sys Date                                                                                                    | 09/27/2 | 007 Wks Date 09/27/2007                                                                                                    |

2. The Create Positive Pay File screen appears.

### **Create Positive Pay File Screen**

| 🛕 SM - Create Positive Pay File 📃 🔲 🔀 |                                                  |                         |                      |                      |
|---------------------------------------|--------------------------------------------------|-------------------------|----------------------|----------------------|
| Bank Account ID FNB001 💽              |                                                  |                         |                      |                      |
|                                       | File Name C:\TRAVERSE 105\Documents\PAPosPay.csv |                         |                      |                      |
|                                       |                                                  | Check Date Check Number | Amount Transmit Date | Show                 |
|                                       |                                                  | 09/27/2007 1000         | 5,149.13             | New 💌                |
|                                       |                                                  | 09/27/2007 1001         | 2,893.69             | Group                |
|                                       |                                                  | 09/27/2007 1002         | 4,215.10             | Detail 🗸             |
|                                       |                                                  | 09/27/2007 1003         | 4,875.77             | L                    |
|                                       |                                                  | 09/27/2007 1004         | 1,237.59             |                      |
|                                       |                                                  | 09/27/2007 1005         | 1,896.17             | Select               |
|                                       |                                                  | 09/27/2007 1006         | 2,289.67             | Select All           |
|                                       |                                                  | 09/27/2007 1007         | 3,020.94             |                      |
|                                       |                                                  |                         |                      | <u>U</u> nselect All |
|                                       |                                                  |                         |                      |                      |
|                                       |                                                  |                         |                      | Create               |
|                                       |                                                  |                         |                      | Cleare               |
|                                       |                                                  |                         |                      | Delete               |
|                                       |                                                  |                         |                      | Class                |
|                                       | I                                                |                         |                      |                      |
| Contintenal Products Unlimite sa      |                                                  |                         |                      |                      |

3. Select the Bank Account ID for the bank you will be creating the positive pay file for.

You must have a PA Positive Pay ID selected in the Bank Account setup to be able to output your positive pay file.

4. The File Name of the file you set up in the Positive Pay Export Definition setup is displayed. Accept the default or change the path and file name if you want a new file name. If the file exists, you will be prompted to overwrite the existing file when you Create the file. Click the browse button to browse to the path you want the file output to.

-63

- 5. The Checks that have been printed for the bank selected will be displayed in the detail area. The default display is a summary display which has the Check Date, Check Count, Amount and Transmit Date columns. You may sort any of these columns by clicking on the column heading once to sort ascending and again to sort descending.
- 6. Select the type of checks you want to Show from the combo box selections of New and Sent.

**New** will display any checks that have not had the positive pay file created for them when the Select box was checked and the file was created.

**Sent** will display any checks that have had the positive pay file created for them when the Select box was checked and the file was created.

7. Select what type of Group you want to see from the combo box selections of Summary or Detail.

**Summary** will show a summary record for each transmit date displaying the Check Date, Check Count, Amount and Transmit Date.

**Detail** will show each of the checks printed displaying the Check Date, Check Number, Amount and Transmit Date.

- 8. The command buttons for the screen are:
  - Select: Will check the box next to the record selected in the check detail area of the screen.
  - Select All: Will check the box for all records in the check detail area of the screen.
  - **Unselect All**: Will uncheck all the boxes for the records displayed in the check detail area of the screen.
  - **Create**: Will output the file for the selected check records in the format defined in the positive pay definition assigned to the bank account Id selected for this file.
  - Delete: Will delete the selected checks from the list of checks in the check detail area.
  - Close: Will close the screen and return you back to the main menu.
- When the Create button is clicked to output the file you will be prompted to overwrite the file if it exists. If you select No you will be returned to the screen to change the file name in the File Name field.
- 10. If you have already output any of the checks selected you will get a message stating that some of the checks have already been output, do you want to continue and output them again.